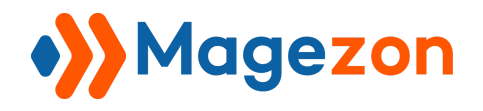

# Ajax Cart Pro extension for Magento 2

User Guide

Version 1.0

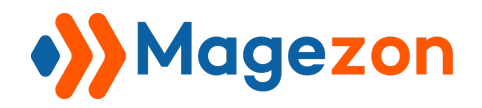

# Table of Contents

| I) Introduction                                                                                                    | 3                                                         |
|----------------------------------------------------------------------------------------------------|-----------------------------------------------------------|
| <ul> <li>II) General Settings <ol> <li>Enable Ajax</li> <li>Enable Ajax Cart on Product Page</li> <li>Link to desired page after adding item</li> <li>Set up close timeout for popup</li> <li>Link to desired page after closing popup</li> </ol> </li> </ul>                                                     | 4<br>5<br>7<br>8<br>10<br>12                              |
| <ul> <li>III) Display Settings <ol> <li>Try turning on the first 5 fields</li> <li>The next 5 fields</li> <li>The next 3 fields</li> <li>Display related products</li> <li>Related products block title</li> <li>Number of Products</li> <li>Replace Completely with</li> <li>Static block</li> </ol> </li> </ul> | <b>13</b><br>14<br>15<br>17<br>18<br>20<br>21<br>22<br>26 |
| <ul><li>IV) Design Settings</li><li>1. General Design Settings</li><li>2. Go to Checkout Button setting</li><li>3. Continue Shopping Button Setting</li></ul>                                                                                                    | <b>36</b><br>36<br>37<br>38                               |
| <ul> <li>V) How to use in storefront <ol> <li>Simple Products</li> <li>Configurable Products</li> <li>Grouped Products</li> <li>Bundle Products</li> <li>Downloadable Products</li> <li>Virtual Products</li> </ol> </li> </ul>                                                                                   | <b>39</b><br>39<br>40<br>41<br>42<br>43<br>44             |

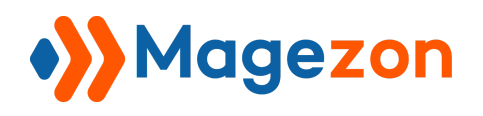

| VI - Ajax Cart on different pages | 45 |
|-----------------------------------|----|
| 1. Home page - Hot sellers        | 45 |
| 2. Category Page - Product list   | 46 |
| 3. Search result page             | 46 |
| 4. Cart page                      | 47 |
| VII, Contact Information          | 48 |

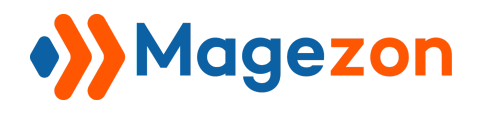

### I) Introduction

This document is the User Guide for Magento 2 Ajax Cart Pro. It describes the extension functionality and provides some tips for a quick start.

Rescue cart abandonment - Bring the power of AJAX to your Magento 2 checkout.

Installing a <u>Magento 2 AJAX Cart Pro</u> extension to your site can make a world of difference in customers shopping journey. This kind of extensions allows customers to continue shopping without waiting for pages to reload each time adding items to cart or removing items from the cart.

- Make orders quickly and directly without page redirecting via popup
- Easily customize popup
- Additional advertising Suggest related products for cross-selling and up-sell purposes
- Support all types of products
- Display all necessary information in the popup
- Fully Responsive
- Set countdown time to make the process even faster

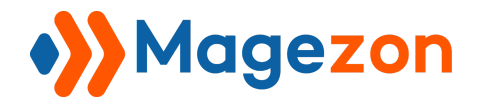

### II) General Settings

To configure settings for this extension, administrators can log into back-end and navigate

to **Stores > Configuration > Ajax Cart**. Set the **Store View** at **Default Config** -> The General Settings will be displayed immediately like:

| Current Version<br>[store view]                    | 1.0.0                                          |
|----------------------------------------------------|------------------------------------------------|
| Enable Ajax Cart Pro<br>[store view]               | Yes                                            |
| Enable Product Page<br>[store view]                | Yes                                            |
| After Adding a Product Redirect to<br>[store view] |                                                |
| Popup Close Timeout(in seconds)<br>[store view]    | 10                                             |
|                                                    | in set to 0, populp with hot muc automatically |
| After Closing Popup Redirect to<br>[store view]    |                                                |

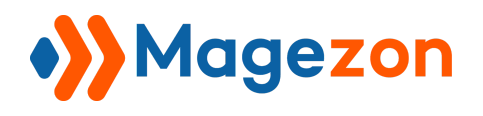

### 1. Enable Ajax

Untick all the boxes before "Use system value" first

Enable Ajax Cart Pro: choose yes to allow Ajax Cart extension to run on your website

| General Settings                                |       |             |
|-------------------------------------------------|-------|-------------|
| Current Version<br>[store view]                 | 1.0.0 | Use Default |
| Enable Ajax Cart Pro<br>[store view]            | Yes 🔻 | Use Default |
| Enable Product Page<br>[store view]             | Yes 🔻 | Use Default |
| After Adding a Product Redirect to [store view] |       | Use Default |
| Popup Close Timeout(in seconds)<br>[store view] | 10    | Use Default |
| After Closing Popup Redirect to<br>[store view] |       | Use Default |

And you can see our extension is activated in the storefront:

| Radiant Tee         As low as \$22.00         ******         3 reviews       add your review         Add to Cart       @ .it | Breathe-Easy Tank         Image: Construction of the second second seco | Breathe-Easy Tank<br>As low as<br>\$34.00<br>Size<br>Size<br>Color<br>Qty<br>1 |
|----------------------------------------------------------------------------------------------------|----------------------------------------------------------------------------------------------------|--------------------------------------------------------------------------------|
|                                                                                                    | ★★★★ 2 Reviews                                                                                                    | Add to Cart                                                                    |
| About us<br>Customer Service                                                                                                 | Privacy and Cookie Policy<br>Search Terms                                                                                                    | Enter your email address Subscribe                                             |

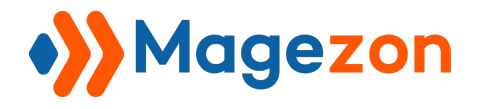

And it even appears on Product Listing Page/Home Page

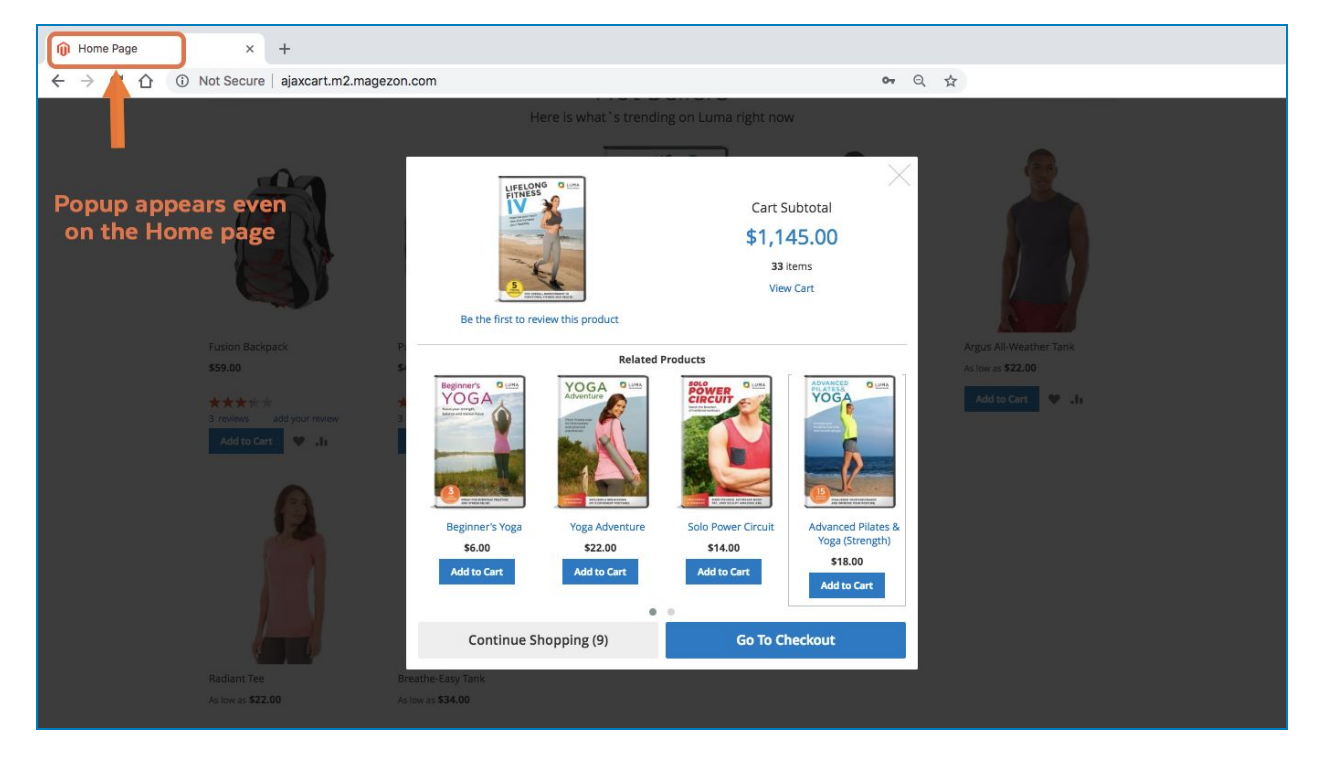

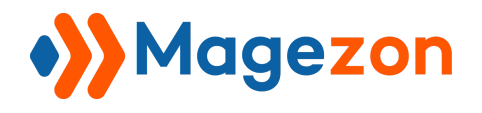

Г

#### 2. Enable Ajax Cart on Product Page

Enable Product Page: Choose Yes to use Ajax Cart on Product view page

| Enable Product Page | ✓ Yes | 100        |  |
|---------------------|-------|------------|--|
| [store view]        | No    | < <u>.</u> |  |

Then the result on the Individual Product Page will be like:

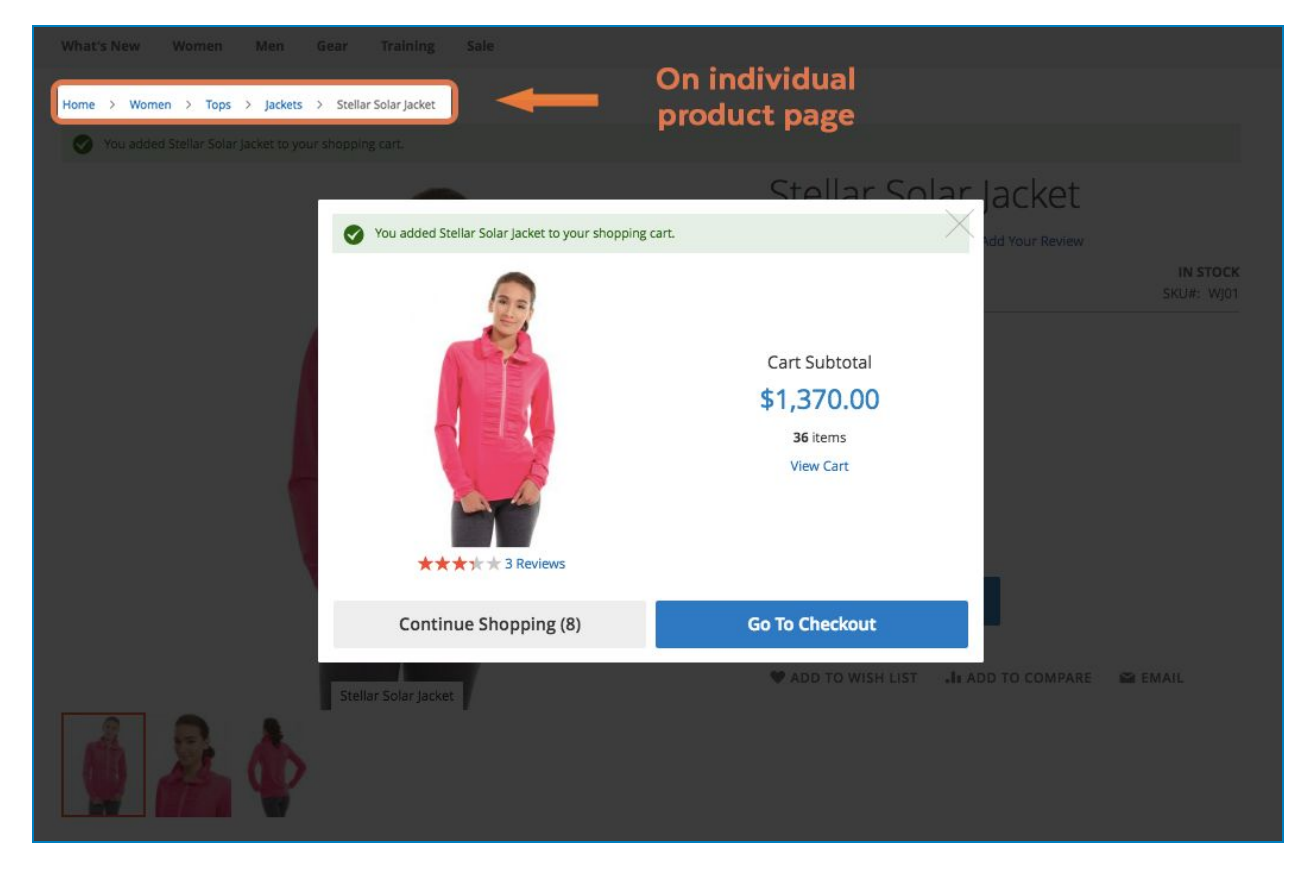

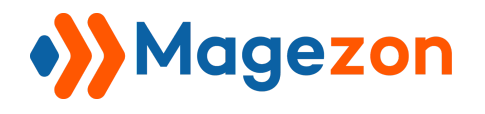

### 3. Link to desired page after adding item

Add your desired link into the field of **After Adding a Product Redirect to**. This case, we make it be <u>https://www.magezon.com</u>

| After Adding a Product Redirect to<br>[store view] | https://www.magezon.com |  |
|----------------------------------------------------|-------------------------|--|
|----------------------------------------------------|-------------------------|--|

And see how it work:

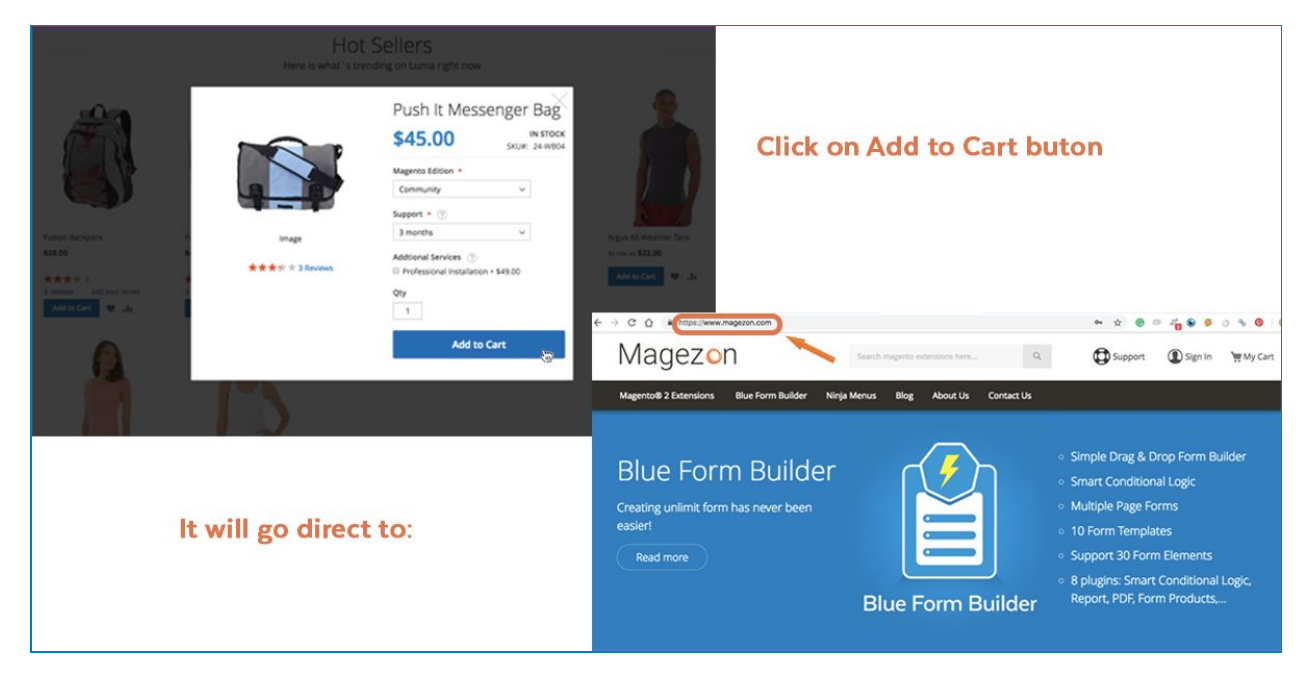

Or you just have to enter the name of the page you want to direct to. For example: Checkout page. Just enter "checkout" and let our code does the rest.

| After Adding a Product Redirect to<br>[store view] | checkout |
|----------------------------------------------------|----------|
|                                                    |          |

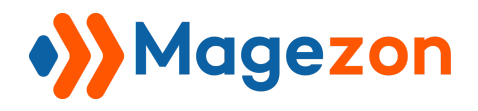

#### And the result:

| <b>Click on the Add to Cart button</b>                                                                                                    |                        |                                               |  |  |
|----------------------------------------------------------------------------------------------------|------------------------|-----------------------------------------------|--|--|
| Fusion Backpack   Space   Space |                        |                                               |  |  |
| ← → C 介 ① Not Secure ajaxcart.m2.                                                                                                    | magezon.com/checkout/  | <b>୦</b> ର ☆ :                                |  |  |
| C LUMA<br>Shipping<br>Shipping Address                                                                                                    | 2<br>Review & Payments | Sign In                                       |  |  |
| Email Address  +<br><mark>demo</mark><br>You can create an account afte                                                                                                    | ?<br>r checkout.       | Order Summary       1 Item in Cart          ✓ |  |  |
| First Name •                                                                                                    |                        |                                               |  |  |
| Company                                                                                                    |                        |                                               |  |  |
| Street Address *                                                                                                    |                        |                                               |  |  |

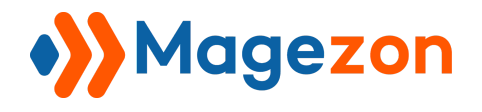

### 4. Set up close timeout for popup

#### Popup Close Timeout (in seconds): set the time you want popup to close

Let's make it 15 seconds this case:

| 15                                             |                                                      |
|------------------------------------------------|------------------------------------------------------|
| lf set to 0, popup will not hide automatically | 20                                                   |
|                                                | 15<br>If set to 0, popup will not hide automatically |

Here, it's set:

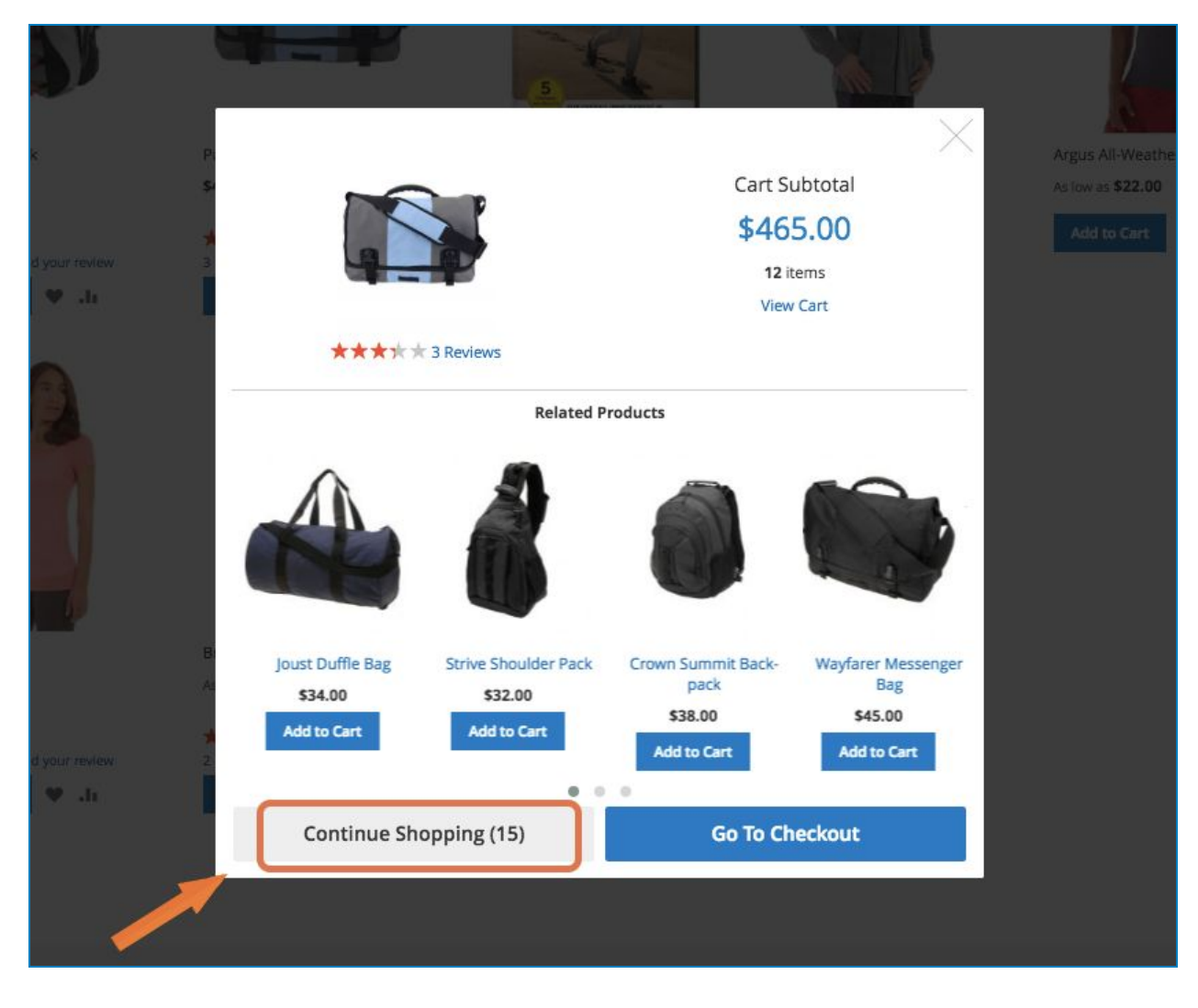

Or, if you set the time to 0:

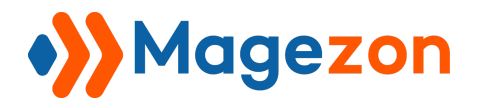

| Popup Close Timeout(in seconds)<br>[store view] | 0                                              |  |
|-------------------------------------------------|------------------------------------------------|--|
|                                                 | If set to 0, popup will not hide automatically |  |

There will be no countdown clock anymore:

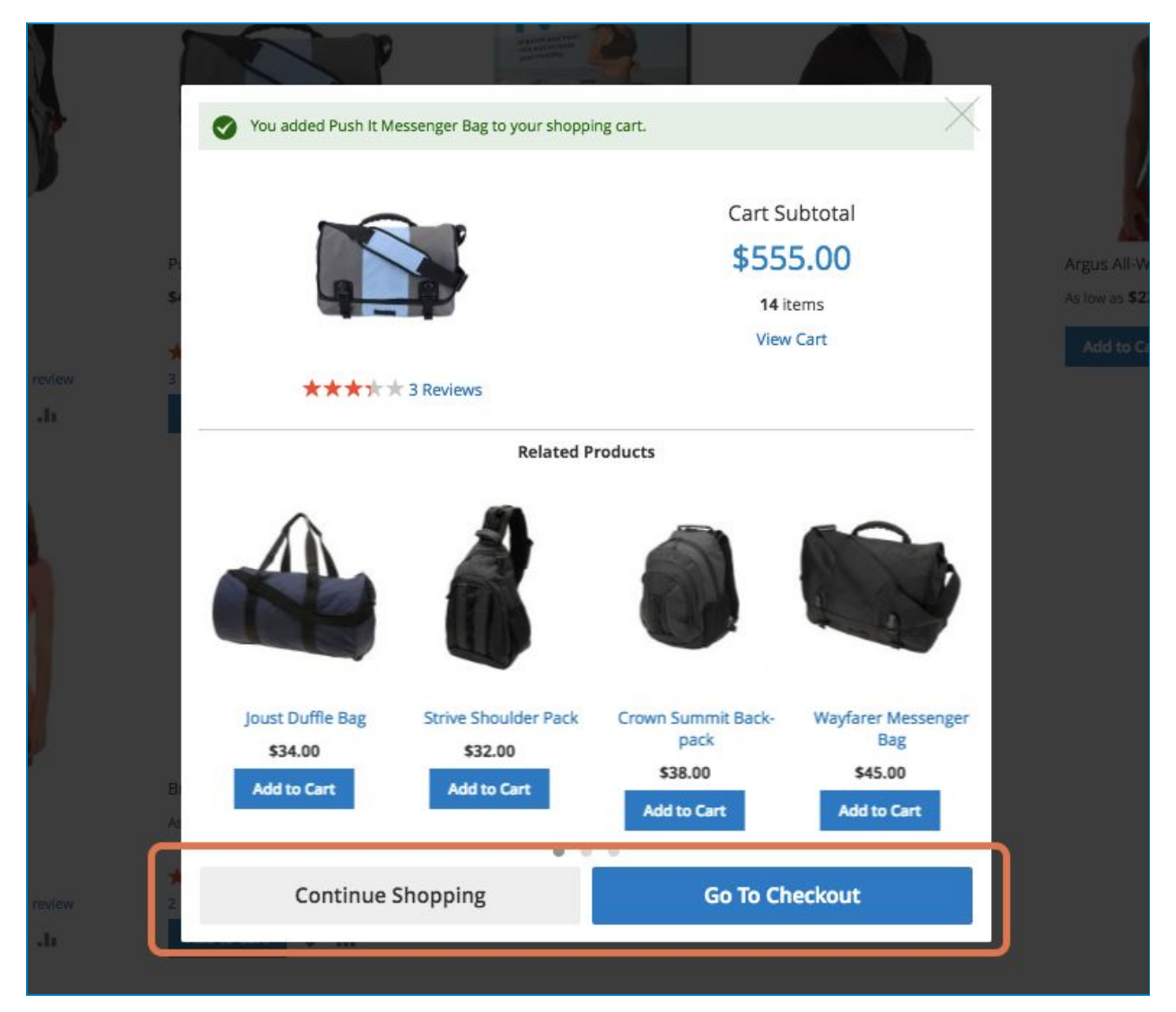

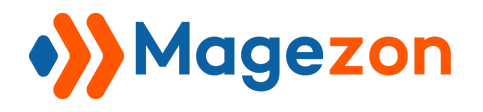

### 5. Link to desired page after closing popup

Enter your desired page. Let's check with this one:

| After Closing Popup Redirect to<br>[store view] | http://ajaxcart.m2.magezon.com/ |  |
|-------------------------------------------------|---------------------------------|--|
|                                                 |                                 |  |

And the result after clicking on "x" button will be like:

|                  |                                                                    | Not Secure ajaxcart.m2.magezon.com      |
|------------------|--------------------------------------------------------------------|-----------------------------------------|
|                  | Push It Messenger Bag                                              | O LUMA                                  |
|                  | \$45.00 IN STOCK                                                   | What's New Women Men Gear Training Sale |
|                  | Magento Edition *                                                  |                                         |
|                  | Support * ⑦                                                        |                                         |
| Image            | 3 months v                                                         |                                         |
| ★★★★ ★ 3 Reviews | Addtional Services ⑦<br>Professional Installation + \$49.00<br>Qty |                                         |
|                  | 1 Add to Cart                                                      |                                         |
| Clicking on      | closing button                                                     | Go direct to home page                  |

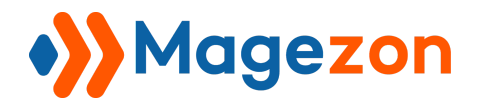

### III) Display Settings

Untick all the boxes before "Use system value" first

| Display Close Button<br>[store view]                    | Yes              | * | Use system value |
|---------------------------------------------------------|------------------|---|------------------|
| Display Product Image<br>[store view]                   | Yes              |   | Use system value |
| Enable Gallery<br>[store view]                          | Yes              |   | Use system value |
| Display Product Review<br>[store view]                  | Yes              | • | Use system value |
| Display Product Name<br>[store view]                    | Yes              | • | Use system value |
| Display Product Short Description<br>[store view]       | No               | * | Use system value |
| Display Product Price<br>[store view]                   | Yes              | × | Use system value |
| Display Product SKU<br>[store view]                     | Yes              | * | Use system value |
| Display Product Stock Status<br>[store view]            | Yes              | * | Use system value |
| Display Total Amount in Cart<br>[store view]            | Yes              | * | Use system value |
| Display Total Count of Products in Cart<br>[store view] | Yes              | * | Use system value |
| Display 'Go to Checkout' Button<br>[store view]         | Yes              | * | Use system value |
| Display 'Continue Shopping' Button<br>[store view]      | Yes              | * | Use system value |
| Display Related Products<br>[store view]                | Related Products | * | Use system value |
| Related Products Block Title<br>[store view]            | Related Products |   | Use system value |
| Number of Products<br>[store view]                      | 10               |   | Use system value |
| Replace Completely with                                 | None             | • | Use system value |

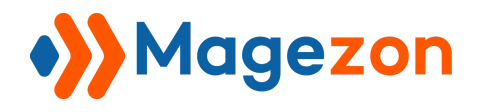

### 1. Try turning on the first 5 fields

Display Close Button: Choose to show a close button on popup or not
Display Product Image: Enable/disable add a picture to describe your product
Enable Gallery: Where you store pictures related to store's product
Display Product Review: Choose yes to show product's feedback and star ratings
Display Product Name: Define if Ajax Cart should display product's name

| Display Close Button<br>[store view]   | Yes | • |
|----------------------------------------|-----|---|
| Display Product Image<br>[store view]  | Yes | • |
| Enable Gallery<br>[store view]         | Yes | • |
| Display Product Review<br>[store view] | Yes | • |
| Display Product Name<br>[store view]   | Yes | - |

Then see the result:

| Add to Cart                                                                                                    | Add to Cart                                                                                                    | Product name                                                                                         | Closing button |
|----------------------------------------------------------------------------------------------------|----------------------------------------------------------------------------------------------------|----------------------------------------------------------------------------------------------------|----------------|
| Rediant Ter         A tow a Gallery         ******         3 revies       ad your review         ******         3 revies       ad your review         ******       ******         ******       ******         ******       ********         ******       ******         ******       ******         ******       *******         ******       *******         *******       ********         ******       *********         *******       ************************************ | Freathe-Easy Tank         Image: Constraint of the second second | Breathe-Easy Tank<br>As low as<br>\$34.00<br>Size<br>XS S M L XL<br>Color<br>Qty<br>1<br>Add to Cart |                |

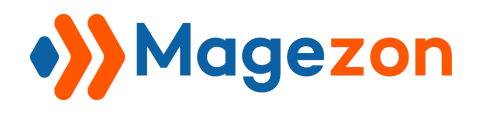

#### 2. The next 5 fields

**Display Product Short Description**: Define if Ajax Cart show products short description **Display Product Price**: Show the exact price of the item

Display Product SKU: Show the Stock Keeping Unit (SKU) number of the item

Display Product Stock Status: Show the status of the product (In stock, out stock or

pre-order...)

Display Total Amount in Cart: Let shopper know how many products are in the

shopping cart

| Display Product Short Description<br>[store view] | Yes | • |
|---------------------------------------------------|-----|---|
| Display Product Price<br>[store view]             | Yes | • |
| Display Product SKU<br>[store view]               | Yes | • |
| Display Product Stock Status<br>[store view]      | Yes | • |
| Display Total Amount in Cart<br>[store view]      | Yes | • |

Then see how it work in the storefront:

| 3 reviews add your review                  | 3 reviews add your review | Add to Cart V .II<br>Product Pr                                      | Add to Cert 🔍 Ju | Addite Care      |
|--------------------------------------------|---------------------------|----------------------------------------------------------------------|------------------|------------------|
| Add to Cart <table-cell> 🔹 1a</table-cell> | Add to Cart               | Bre the-<br>As low as<br>\$34.00<br>Size<br>XS S M<br>Color<br>Color | Easy Tank        | ock status & SKU |
|                                            |                           |                                                                      |                  |                  |

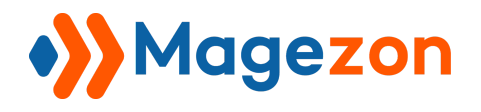

And the Amount in Shopping Cart:

| -                                                  | Total Amount                           |
|----------------------------------------------------|----------------------------------------|
| You added Breathe-Easy Tank to your shopping cart. | ×                                      |
|                                                    | Cart Subtotal / Tank                   |
|                                                    | \$755.00 Add Your Review               |
|                                                    | 21 items IN ST<br>SKU#: V<br>View Cart |
| ★★★★ 2 Reviews                                     |                                        |

How the short description displayed

| rt V .h                          | .h           |                   | Breathe-Easy T | ank ×                                             |                        |  |
|----------------------------------|--------------|-------------------|----------------|---------------------------------------------------|------------------------|--|
|                                  |              | 10                |                | The Breathe Easy Tank is so so<br>and comfortable | oft, lightweight,      |  |
| (A)                              | <            |                   | >              | As low as <b>\$34.00</b>                          | IN STOCK<br>SKU#: WT09 |  |
| E E<br>2.00 A<br>add your review | 3)<br>93 - < | Breathe-Easy Tank |                | Size<br>XS S M L<br>Color<br>Qty<br>1             | XL                     |  |
| nt 🏼 🎔 "In                       |              | ★★★★★ 2 Reviews   |                | Add to Car                                        | rt                     |  |

**Note**: Short description will only be displayed when the product is configurable type. The simple ones don't get this function, and the short description is displayed only on Product Page.

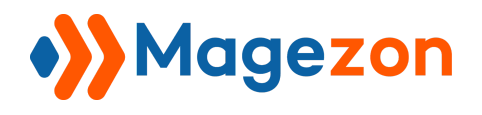

#### 3. The next 3 fields

**Display Total Count of Products in Cart:** Show the number of items recently added **Display 'Go to Checkout' Button:** Give customer a choice to check out immediately after adding any product to cart

Display 'Continue Shopping' Button: Suggest customers to keep on their shopping

| Display Total Count of Products in Cart<br>[store view] | Yes | • |  |
|---------------------------------------------------------|-----|---|--|
| Display 'Go to Checkout' Button<br>[store view]         | Yes | • |  |
| Display 'Continue Shopping' Button<br>[store view]      | Yes | ¥ |  |

#### And the result:

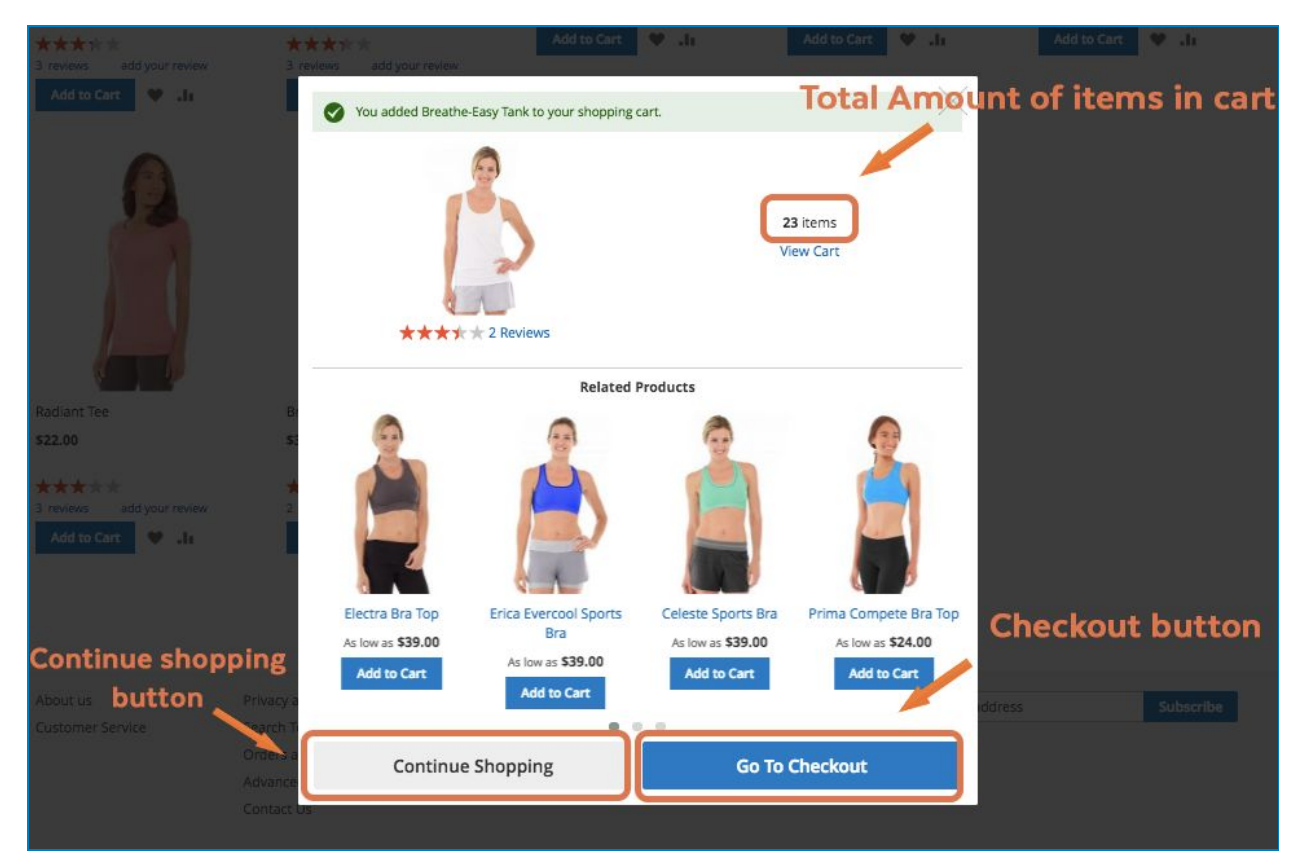

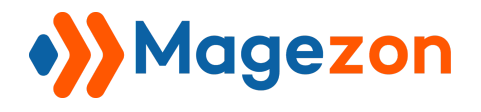

#### 4. Display related products

This field gives you 4 options

| Display Related Products | Cross-Sell Products<br>Up-Sell Products | 8 |
|--------------------------|-----------------------------------------|---|
| [store view]             | <ul> <li>Related Products</li> </ul>    |   |
|                          | No                                      |   |

For each option, you will receive different result in storefront.

- If you choose No -> Nothing will appear underneath the product added

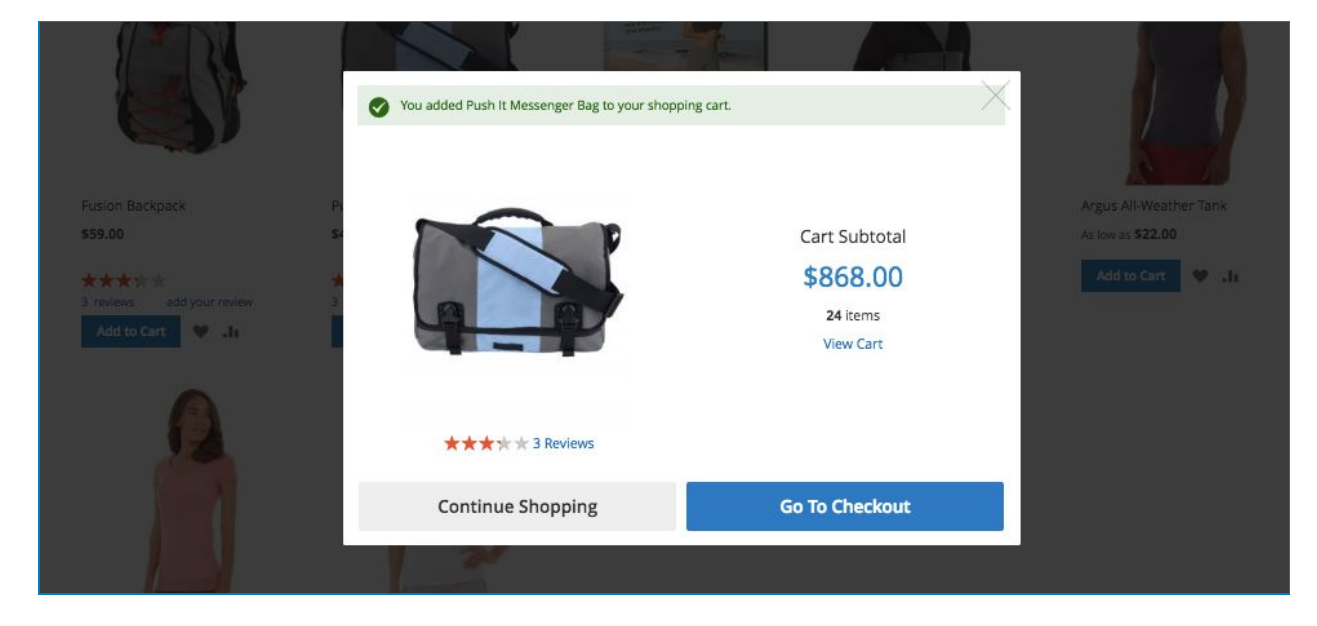

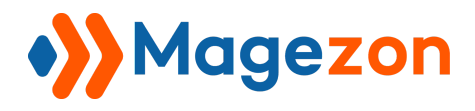

- If it is "Related products", the popup will be like:

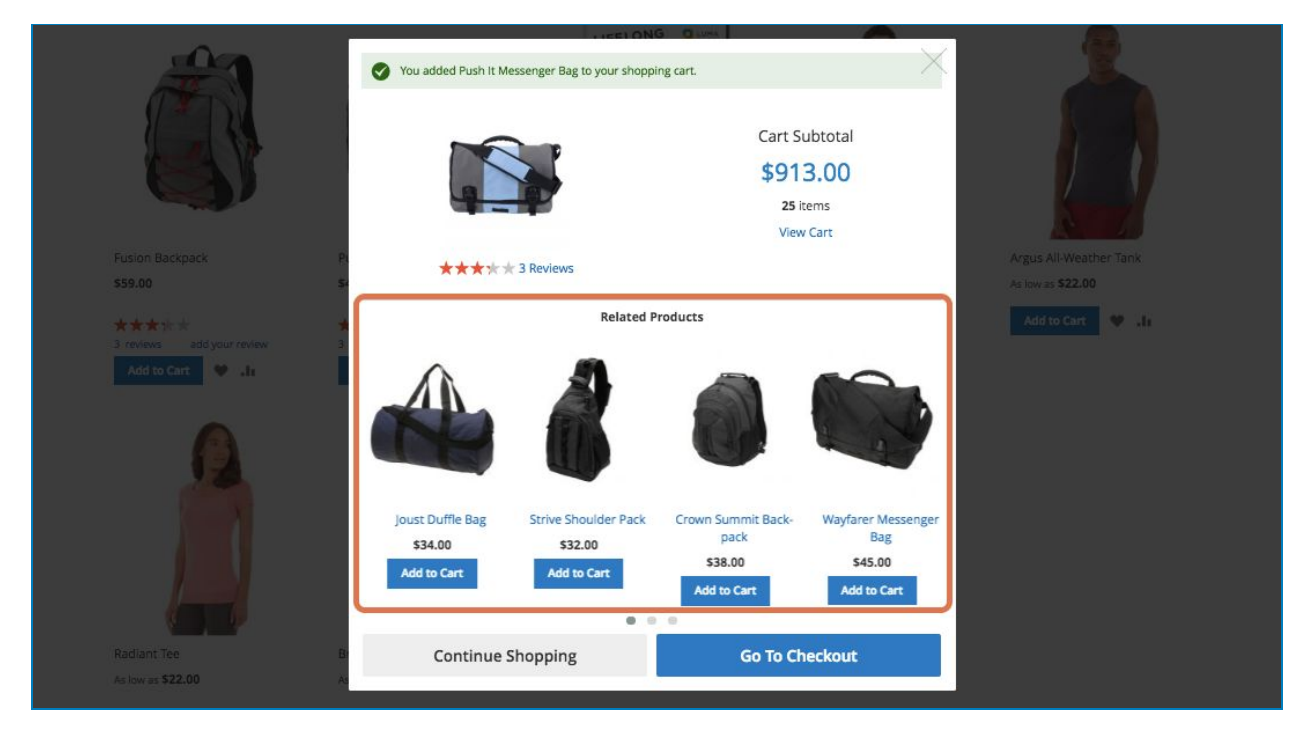

- Or Cross-sell Products

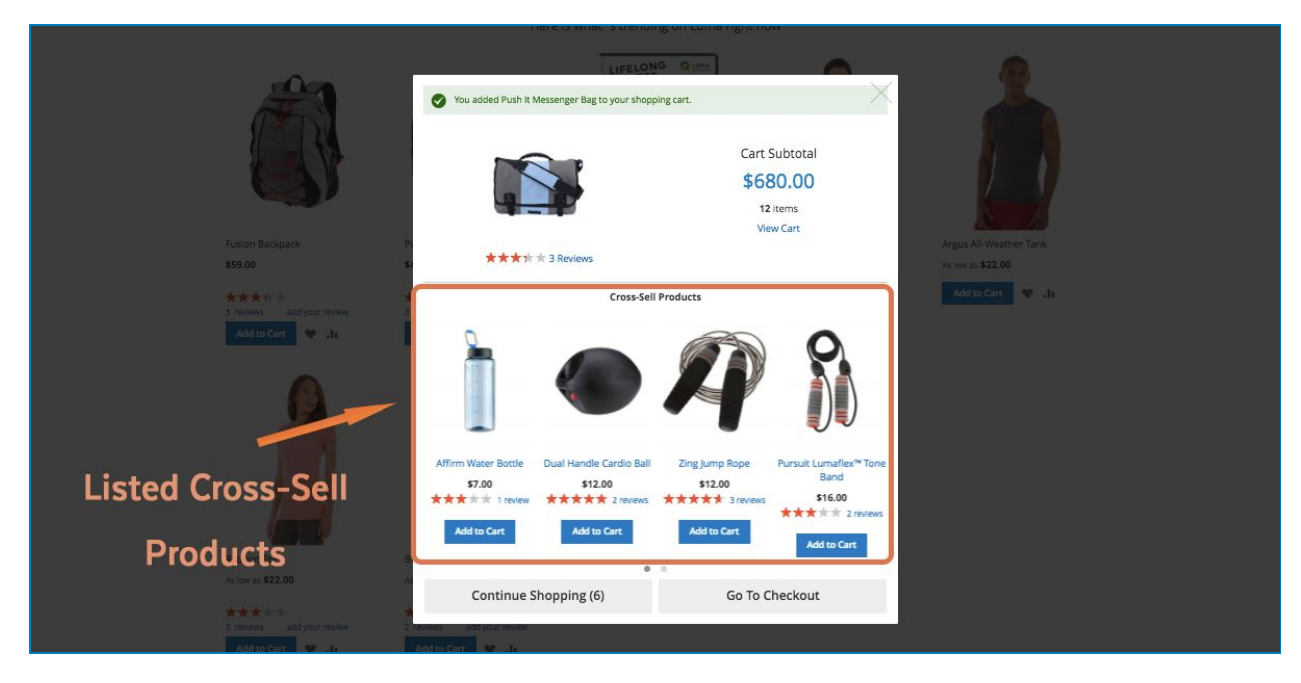

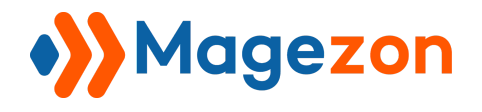

- And the Up-sell ones

|                                                              | You added Push It Messenger Bag to your sho               | pping cart.                                                                      |                                             |
|--------------------------------------------------------------|-----------------------------------------------------------|----------------------------------------------------------------------------------|---------------------------------------------|
| Fusion Backpack P<br>559.00 5                                |                                                           | Cart Subtotal<br>\$725.00<br>13 items                                            | Argus All-Weather Tank<br>As low as \$22.00 |
| 3 review 3<br>Add to Curt                                    | ★★★☆☆ 3 Reviews<br>Up-Sel                                 | Products                                                                         | Add to Cart 🖤 .it                           |
| List of up-sell ones                                         | <b>é</b>                                                  |                                                                                  |                                             |
| Radiant Tee B<br>As low as \$22.00                           | Joust Duffle Bag<br>\$34.00<br>Add to Cart<br>Add to Cart | Rival Field Messenger Impulse Duffle<br>545.00 574.00<br>Add to Cart Add to Cart |                                             |
| Andrew w w<br>3 review add your review 2<br>Add to Car: ♥ Ji | Continue Shopping (7)                                     | Go To Checkout                                                                   |                                             |

### 5. Related products block title

Change the title of Related block to "Who bought this also bought"

| Related Products Block Title<br>[store view] | Who bought this also <u>bought</u> |
|----------------------------------------------|------------------------------------|
|                                              |                                    |

Let's see the result

|                                                                                                    | Hot So                                                                          | llors                                                                                                    |                                                                |
|----------------------------------------------------------------------------------------------------|---------------------------------------------------------------------------------|----------------------------------------------------------------------------------------------------|----------------------------------------------------------------|
|                                                                                                    | You added Fusion Backpack to your shopping cart.                                | ×                                                                                                    |                                                                |
|                                                                                                    | * * * * 3 Reviews                                                               | Cart Subtotal<br>\$354.00<br>6 kems<br>View Cart                                                                                                    |                                                                |
| Title changed<br>Server all server<br>Meteoder<br>Terminal and the server<br>Terminal and the server<br>Te | Who bought this a                                                               | also bought                                                                                                    | Argus All-Weather Tank<br>A ton e. \$22.00<br>Add to Care 😵 Ja |
| A                                                                                                    | Compete Track Tote<br>\$22.00<br>******* 2 revens<br>Add to:Cart<br>Add to:Cart | Driven Backpack.<br>\$36.00<br>\$24.00 Regular Price<br>\$32.00<br>\$32.00<br>\$32.00<br>\$32.00<br>\$4.4 ± 1: 2 reviews<br>Add to Cart<br>Add to Cart |                                                                |
|                                                                                                    | Continue Shopping (8)                                                           | Go To Checkout                                                                                                    |                                                                |
|                                                                                                    | Breathe-Easy Tank                                                               |                                                                                                    |                                                                |
| Ax low as \$22,00                                                                                                    | As fow as \$34,00                                                               |                                                                                                    |                                                                |

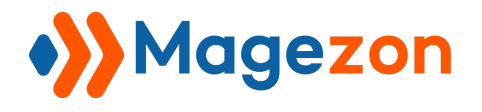

### 6. Number of Products

This field lets you set the number of products shown in front page. This case we set it to 3

| Number of Products<br>[store view] | 3 |
|------------------------------------|---|
| [store view]                       |   |

And it will be displayed like

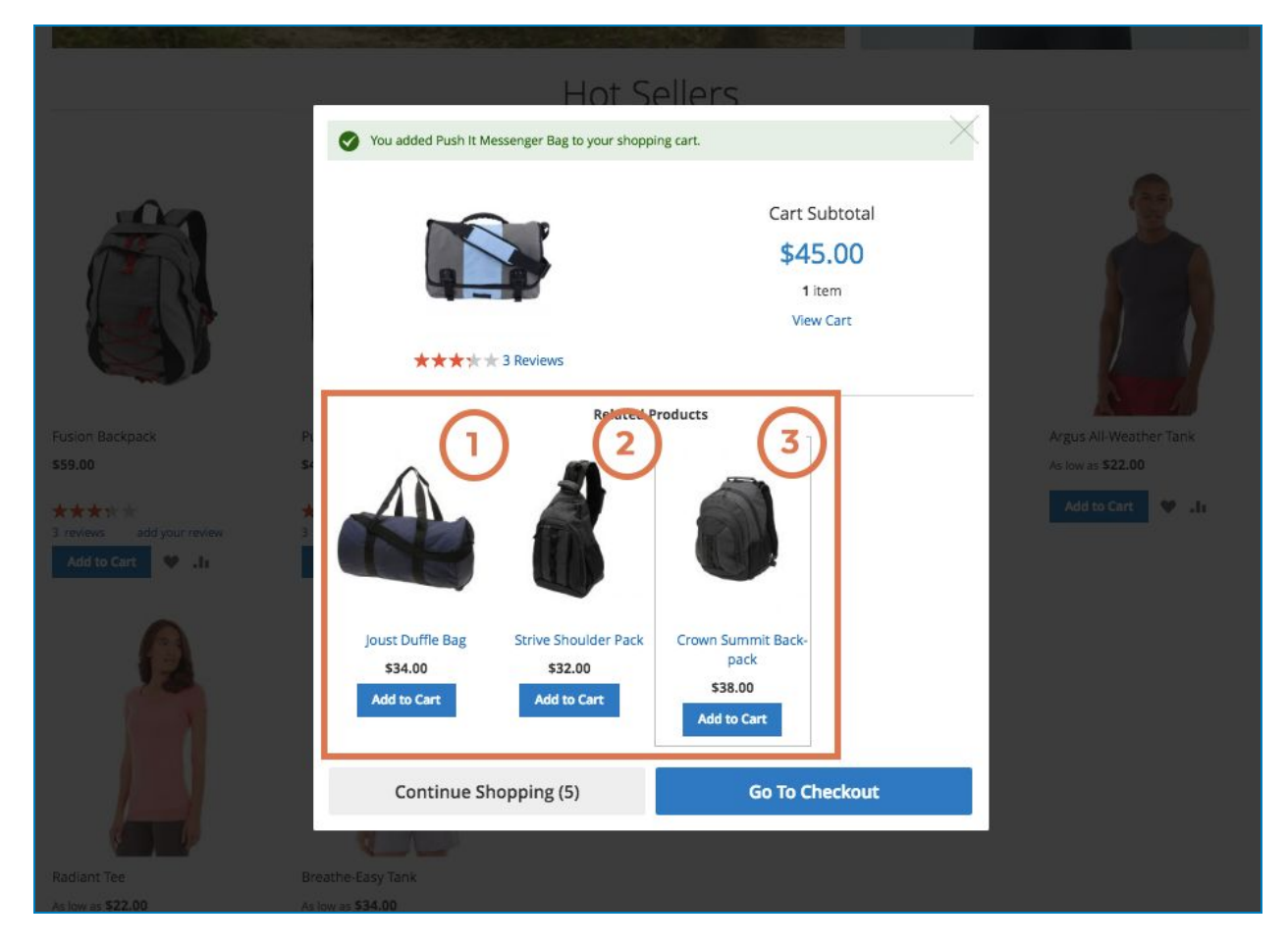

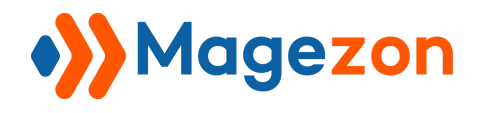

### 7. Replace Completely with

If you choose "Related products" in the field "Display Related Products", there will appear one more field below named "Replace Completely with". This field allow you to do some following functions:

#### - First. If you choose "None"

|                         | <ul> <li>None</li> </ul>          |  |
|-------------------------|-----------------------------------|--|
|                         | Product Attribute<br>Static Block |  |
| Replace Completely with | None                              |  |

So nothing will happen. Your block of related products keeps remaining at the same place and same name.

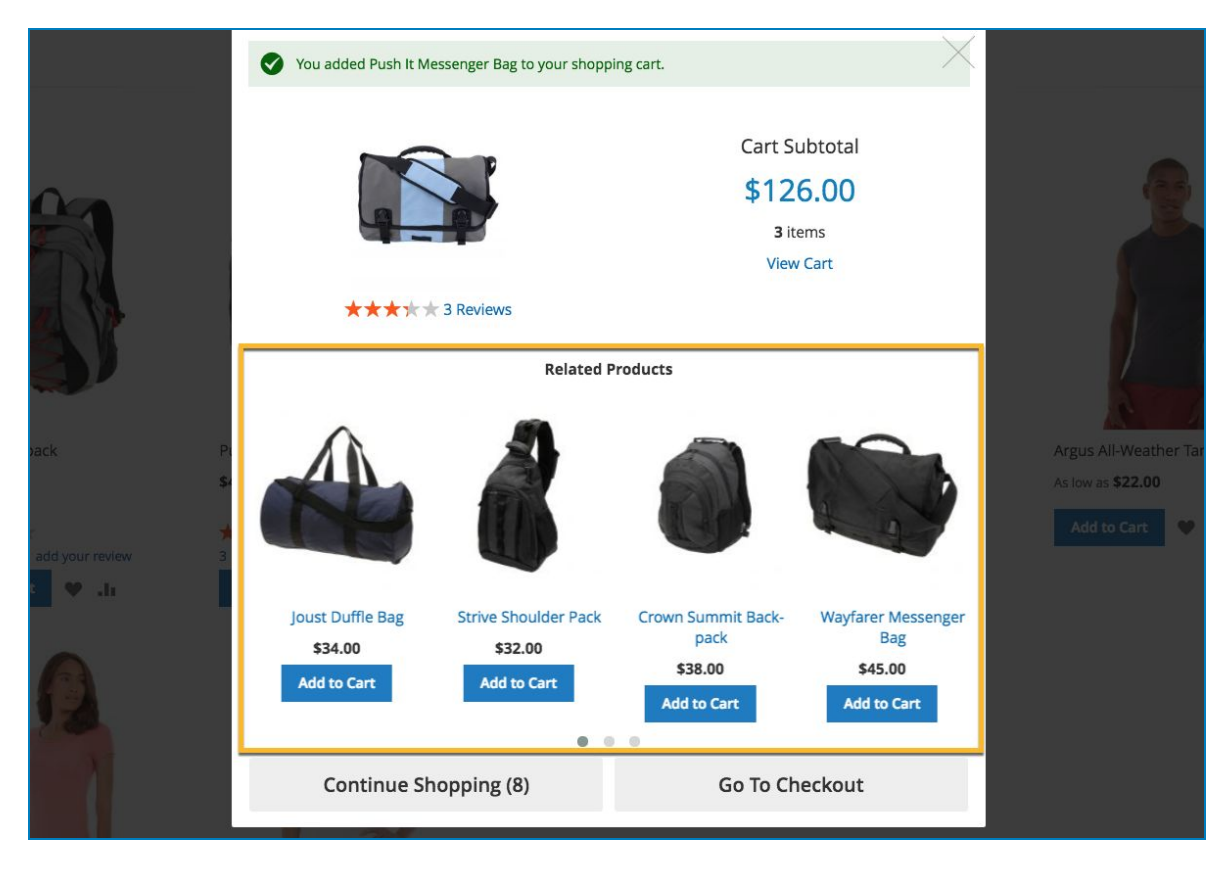

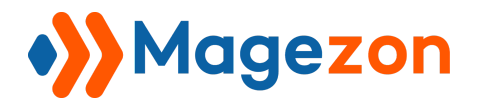

#### - Then, if you choose "Product Attribute"

|                                | None                                  |  |
|--------------------------------|---------------------------------------|--|
|                                | <ul> <li>Product Attribute</li> </ul> |  |
|                                | Static Block                          |  |
| <b>Replace Completely with</b> | Product Attribute                     |  |

There will appear another field right below the previous one, named "Attribute Code" with options to choose. These options will vary depends on each website.

|                | Short Description |  |
|----------------|-------------------|--|
| Attribute Code | URL Key           |  |
|                | Product Name      |  |

First, be sure **all the Attribute codes ared enable** on Product Listing.

Then, decide which Attribute to add to the popup cause it will effect on customer's feeling and experience.

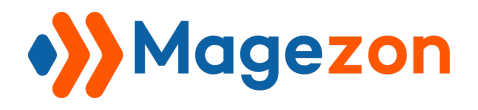

Now, let's see how they look in storefront:

+ Product Name

|                                      | $\times$                                          |
|--------------------------------------|---------------------------------------------------|
|                                      |                                                   |
| Cart Subtotal<br>\$438.00<br>9 items |                                                   |
| View Cart                            |                                                   |
| Go To Checkout                       |                                                   |
|                                      | Cart Subtotal<br>\$438.00<br>9 items<br>View Cart |

+ Short Description

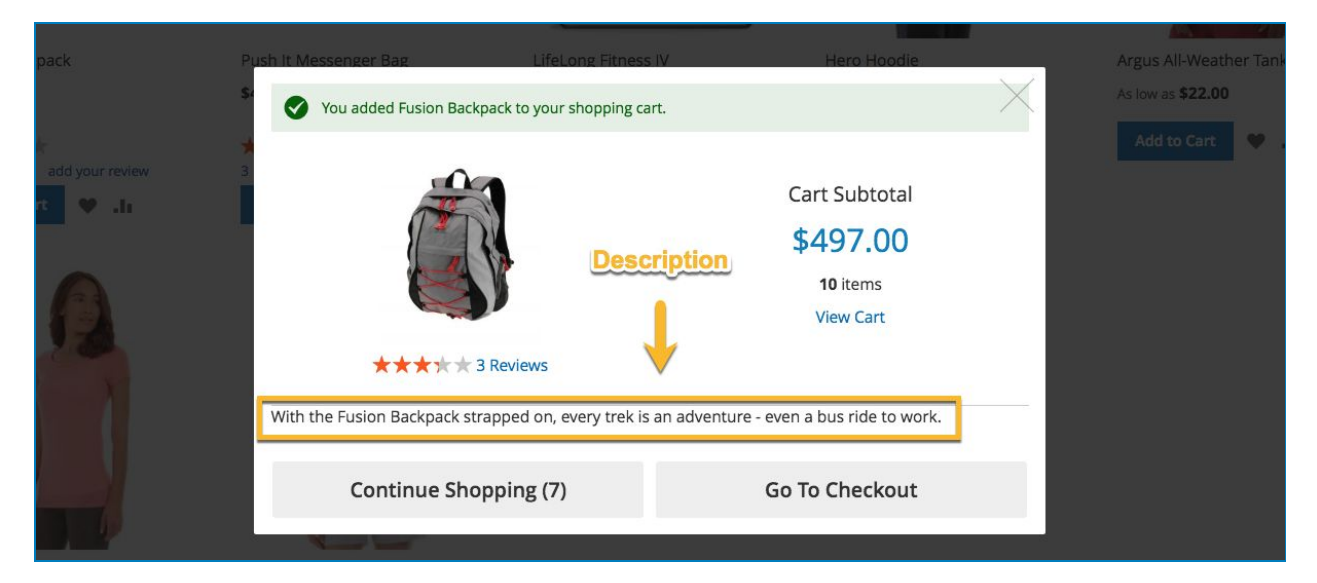

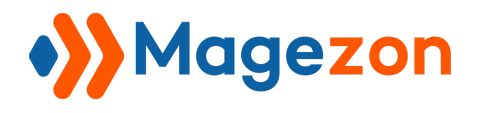

#### + URL Key

| Δ                 | You added Fusion Backpack to your shopping car | t.                                                 | $\times$ |
|-------------------|------------------------------------------------|----------------------------------------------------|----------|
|                   |                                                | Cart Subtotal<br>\$674.00<br>13 items<br>View Cart |          |
| E                 | fusion-backpack                                |                                                    | -        |
| add your review 2 | Continue Shopping (5)                          | Go To Checkout                                     |          |
| rt 义 "h           | Add to Cart 🖤 .li                              |                                                    |          |

- And last, if you choose **Static block** there will appear a respective field, as will be described below.

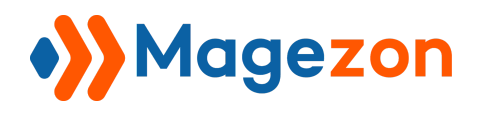

#### 8. Static block

In this field, you get options of blocks to choose, depends on the structure of your website. Choose 1 block that fits your style most to add to the bottom of the popup window.

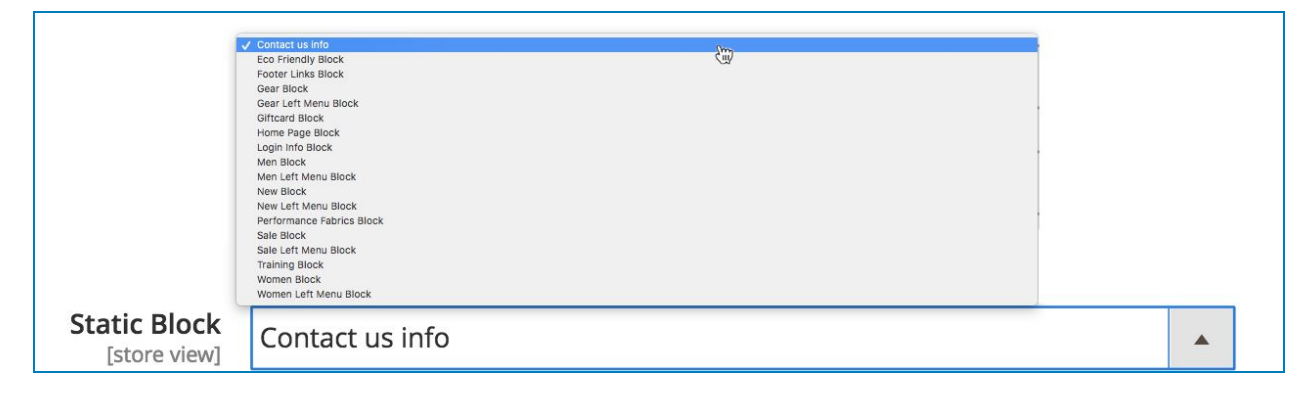

Here below are results in storefront of all 18 kinds of blocks:

- Contact us info

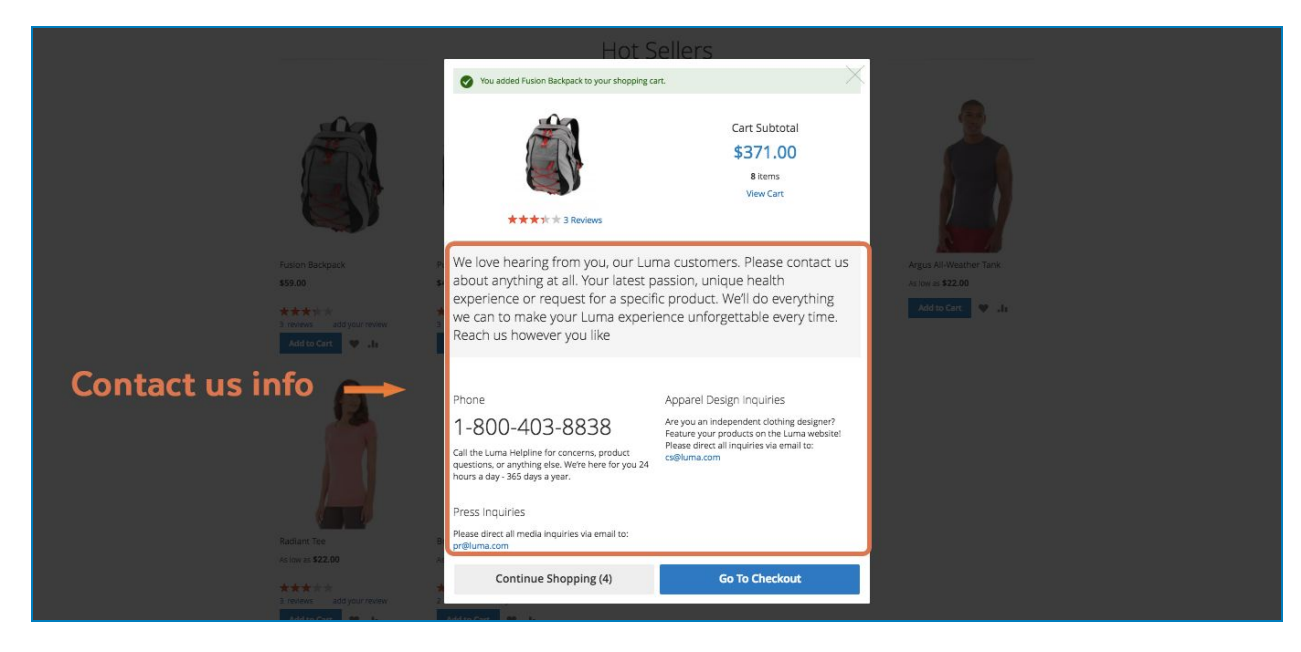

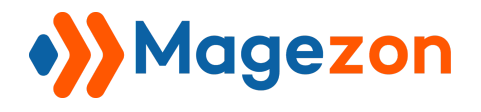

#### - Eco Friendly Block

|                                                                                 | You added Fusion Backpack to your shopping cart.  | ×                                           |
|---------------------------------------------------------------------------------|---------------------------------------------------|---------------------------------------------|
|                                                                                 | Cart Subtotal<br>\$312.00<br>7 Items<br>View Cart | 2                                           |
|                                                                                 | Eco-friendly, ego-<br>friendly                    |                                             |
| Fusion Backpack P                                                               | Recycled polyester, hemp and                      | Argus All-Weather Tank<br>As low as \$22.00 |
| <ul> <li>★ ★ ★ ★ ★ ★ ★</li> <li>★ ★ ★ ★ ★ ★ ★ ★ ★ ★ ★ ★ ★ ★ ★ ★ ★ ★ ★</li></ul> |                                                   | Add to Core                                 |
|                                                                                 |                                                   |                                             |
|                                                                                 | Bruno Compete Hoodie                              |                                             |
| Radiant Tee B                                                                   | Add to Cart                                       |                                             |
| No.04 20 22.00 F.                                                               | ♥ .h                                              |                                             |

- Footer Links Block

|                                                                                                    | ♥ You added Fusion Backpack to your shopping cart. |                                                    |                                                                   |
|----------------------------------------------------------------------------------------------------|----------------------------------------------------|----------------------------------------------------|-------------------------------------------------------------------|
| Fusion Backpack<br>\$59.00<br>*****<br>3 revews add your review<br>Add to Care I in ks<br>Footer Links | **** 3 Reviews<br>• About us<br>• Customer Service | Cart Subtotal<br>\$489.00<br>10 items<br>View Cart | Argus All-Weather Tank<br>As low as \$22.00<br>Add to Cart 🛛 😵 41 |
|                                                                                                    | Continue Shopping (7)                              | Go To Checkout                                     |                                                                   |
|                                                                                                    |                                                    |                                                    |                                                                   |
| Radiant Tee                                                                                            | Breathe-Easy Tank                                  |                                                    |                                                                   |

- Gear Block

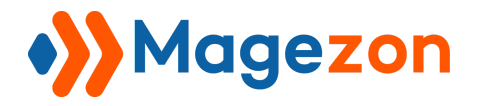

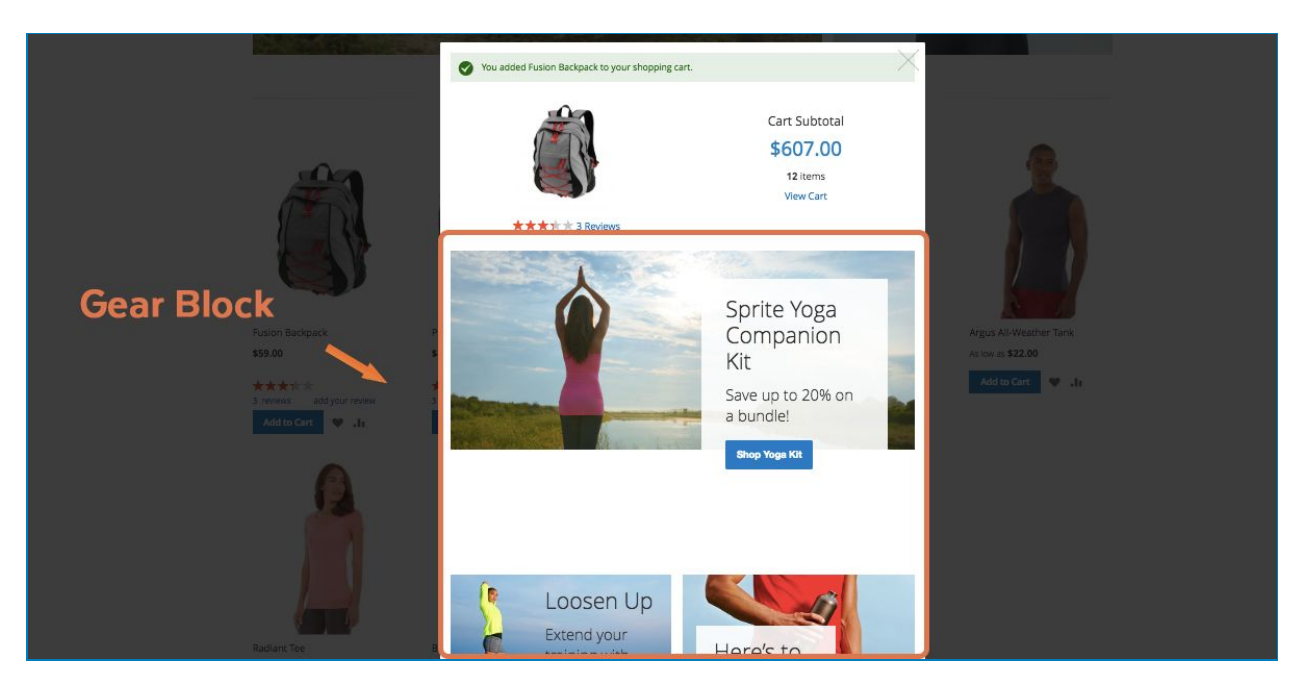

- Gear Left Menu Block

|                                                                              | Here is what's trending of                       |                                                    |                                                             |
|------------------------------------------------------------------------------|--------------------------------------------------|----------------------------------------------------|-------------------------------------------------------------|
| Gear Left Menu Blo                                                           | Vou added Fusion Backpack to your shopping cart. |                                                    |                                                             |
| Fusion Backpack<br>859.00<br>3 Inverses and your reverse<br>Add to Cart 🖉 14 | ***** 3 Reviews                                  | Cart Subtotal<br>\$666.00<br>13 Items<br>View Cart | Argus All-Weather Tunk<br>All tow as \$22,00<br>Add to Cont |
| <u>A</u>                                                                     | Bags<br>Finess Equipment<br>Watches              |                                                    |                                                             |
|                                                                              | Continue Shopping (4)                            | Go To Checkout                                     |                                                             |
|                                                                              | 60                                               |                                                    |                                                             |
| Radiant Toe<br>As loss as \$22.00                                            | Breathe-Easy Tank<br>As low as <b>\$34,00</b>    |                                                    |                                                             |
| ***                                                                          |                                                  |                                                    |                                                             |

- Giftcard Block

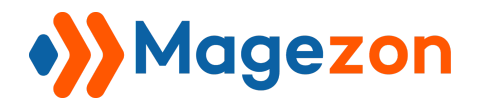

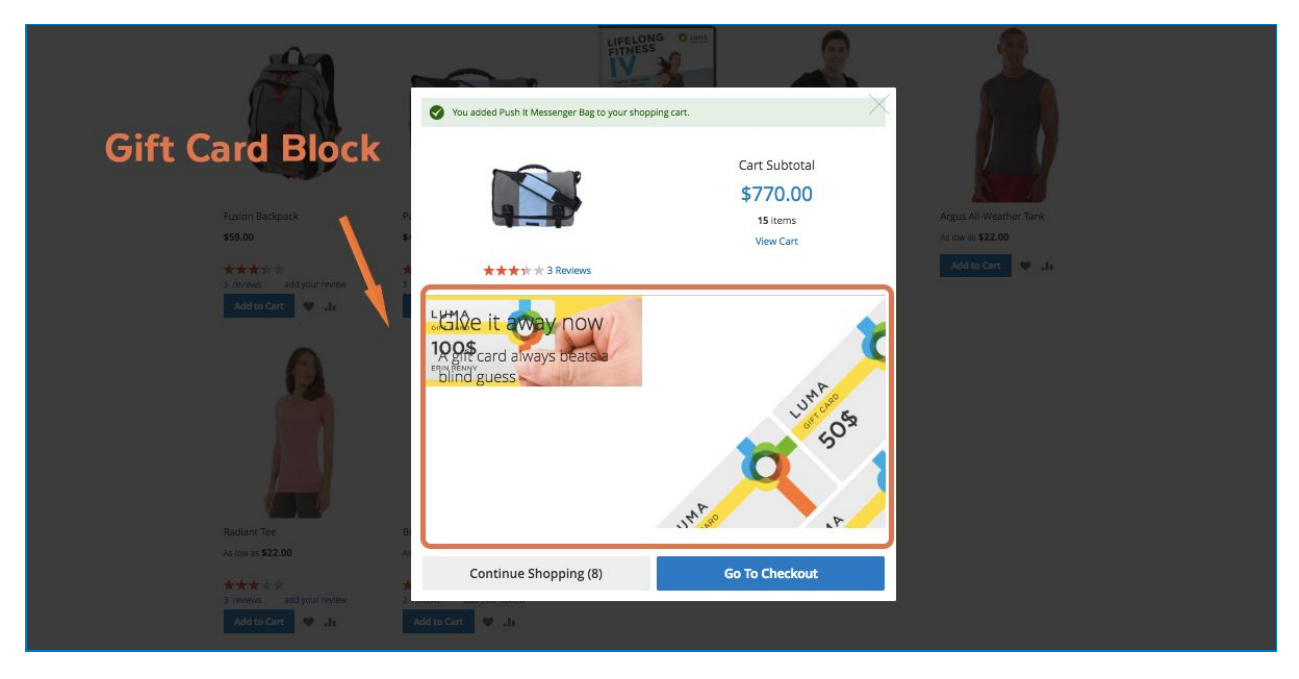

- Home Page Block

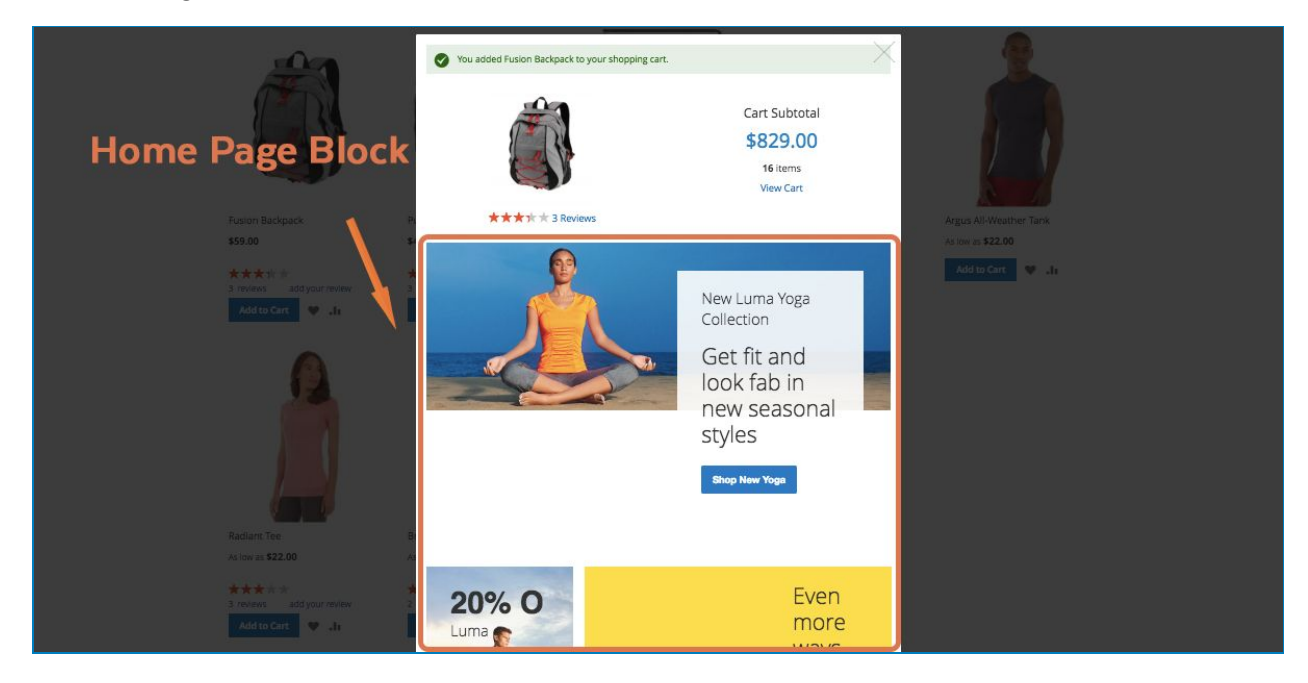

- Login info Block

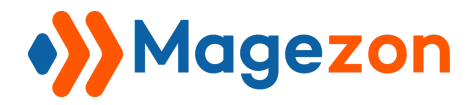

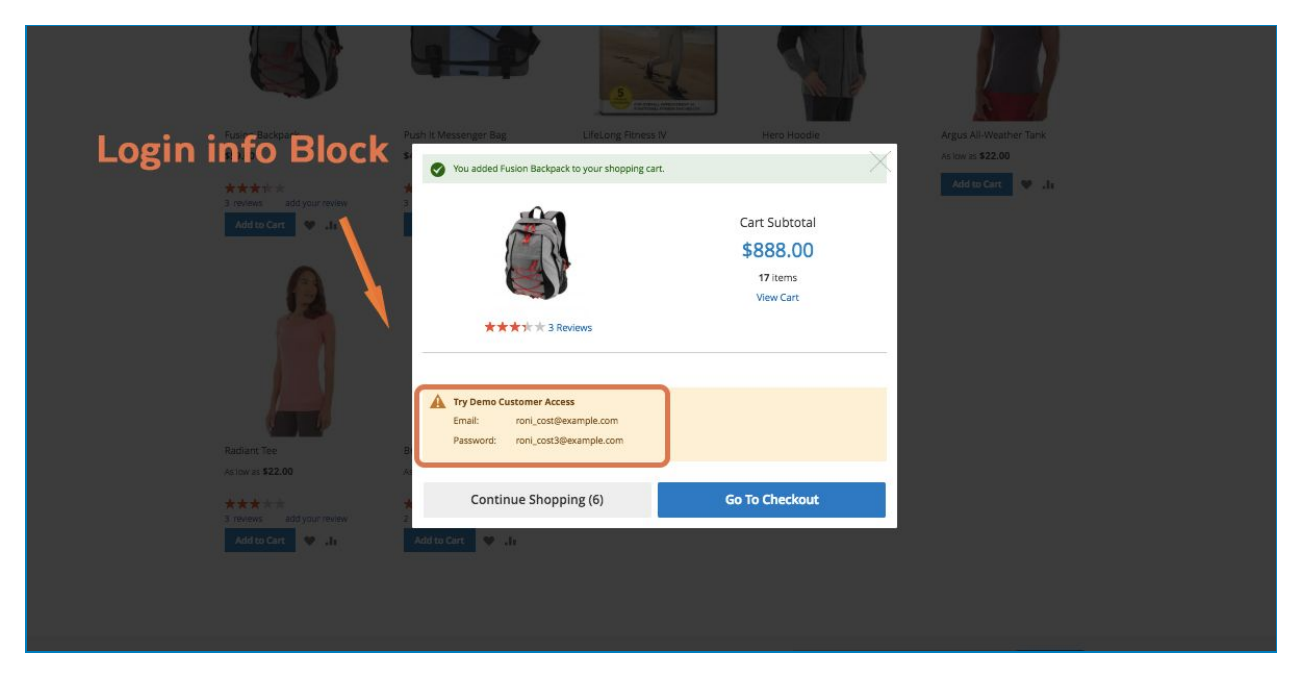

#### - Men Block

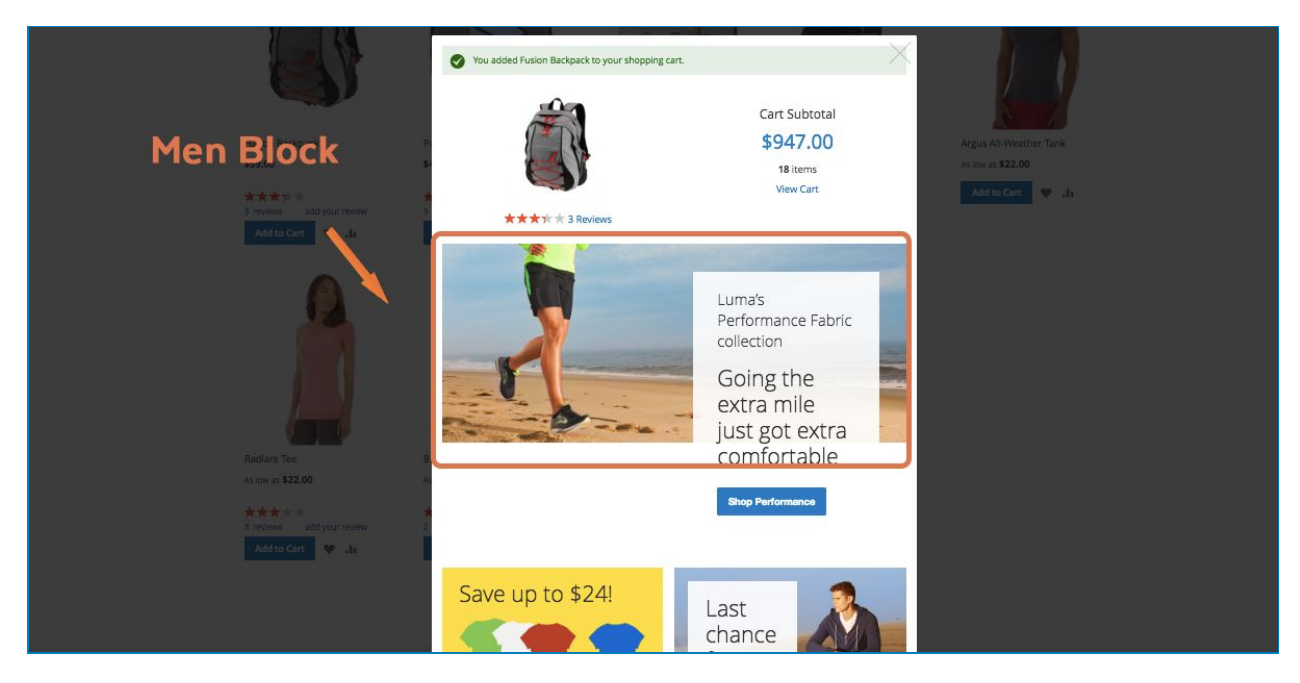

- Men Left Menu Block

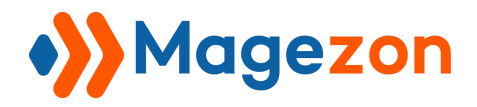

| <b>S</b>                                                                                                    |                                                                                                    |          |                                                      |                  |
|----------------------------------------------------------------------------------------------------|----------------------------------------------------------------------------------------------------|----------|------------------------------------------------------|------------------|
| Fusion Backpack                                                                                                    |                                                                                                    |          | Hero Hoodie                                          |                  |
| 359.00                                                                                                    | \$45.00                                                                                                    | 514.00   | AS IOW IIS \$54.00                                   | Add to Cirt 😵 Jr |
| And the constant of the constant of the consta | Image: Constraint of the constraint of the constraint | eviews   | Cart Subtotal<br>\$1,006.00<br>19 Items<br>View Cart |                  |
|                                                                                                    | Continue Shopp                                                                                                    | bing (7) | Go To Checkout                                       |                  |
|                                                                                                    | w.                                                                                                    |          |                                                      |                  |
| About us Priv<br>Customer Service Sea                                                                                                    | acy and Cookie Policy<br>rch Terms                                                                                                    |          | 📾 Enter your small a                                 | ddress Subportbe |

- New Block

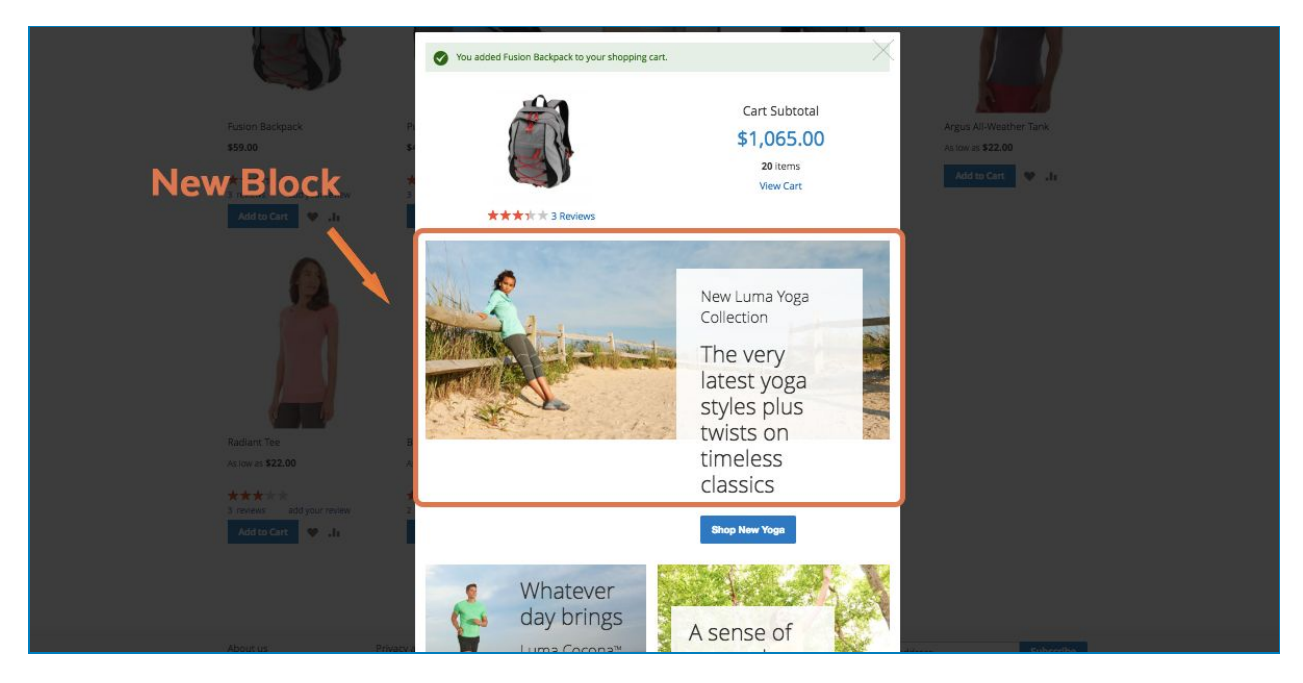

- New Left Menu Block

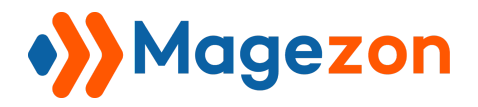

| Fusion Backpack P                                                           | Vou added Fusion Backpack to your shopping cart.                                              | ×                                                    | Argus All-Weather Tank |  |
|-----------------------------------------------------------------------------|-----------------------------------------------------------------------------------------------|------------------------------------------------------|------------------------|--|
| New Left Menu Block                                                         |                                                                                               | Cart Subtotal<br>\$1,183.00<br>22 Items<br>View Cart | As tow as \$22.00      |  |
| Radiant Tee                                                                 | NEW IN WOMEN'S<br>Hoodles & Sweatshirts<br>jackets<br>Tees<br>Bras & Tanks<br>Pants<br>Shorts |                                                      |                        |  |
| A dow as \$22.00 A<br>★★★★<br>3 revews addyour revew<br>Add to Cart<br>♥ ↓1 | NEW IN MENS<br>Hoodles & Sweatshirts<br>Jackets<br>Tees<br>Tanks<br>Pants<br>Shorts           |                                                      |                        |  |
| Abitut tid Princey a<br>Clustomer Service Search T<br>Orders a              | Continue Shopping (7)                                                                         | Go To Checkout                                       | tidness Subscribe      |  |

- Performance Fabrics Block

|                                                                               | You added Fusion Backpack to your shopping ca  | art.                                                 |                                                              |
|-------------------------------------------------------------------------------|------------------------------------------------|------------------------------------------------------|--------------------------------------------------------------|
| Performance Fabrics                                                           |                                                | Cart Subtotal<br>\$1,301.00<br>24 items<br>View Cart | Argus Al-Weather Tank<br>Argon as \$22.00<br>Add to Cart 😻 🎝 |
| Radans Tee<br>As too as \$22,00<br>**** th th<br>3 notes:<br>Add to Cart<br>* | You're t<br>Make a strong<br>Luma Per<br>sport | the best<br>statement with<br>formance<br>sswear     |                                                              |

- Sale Block

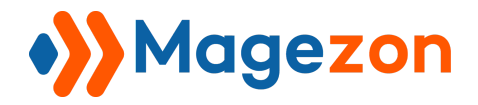

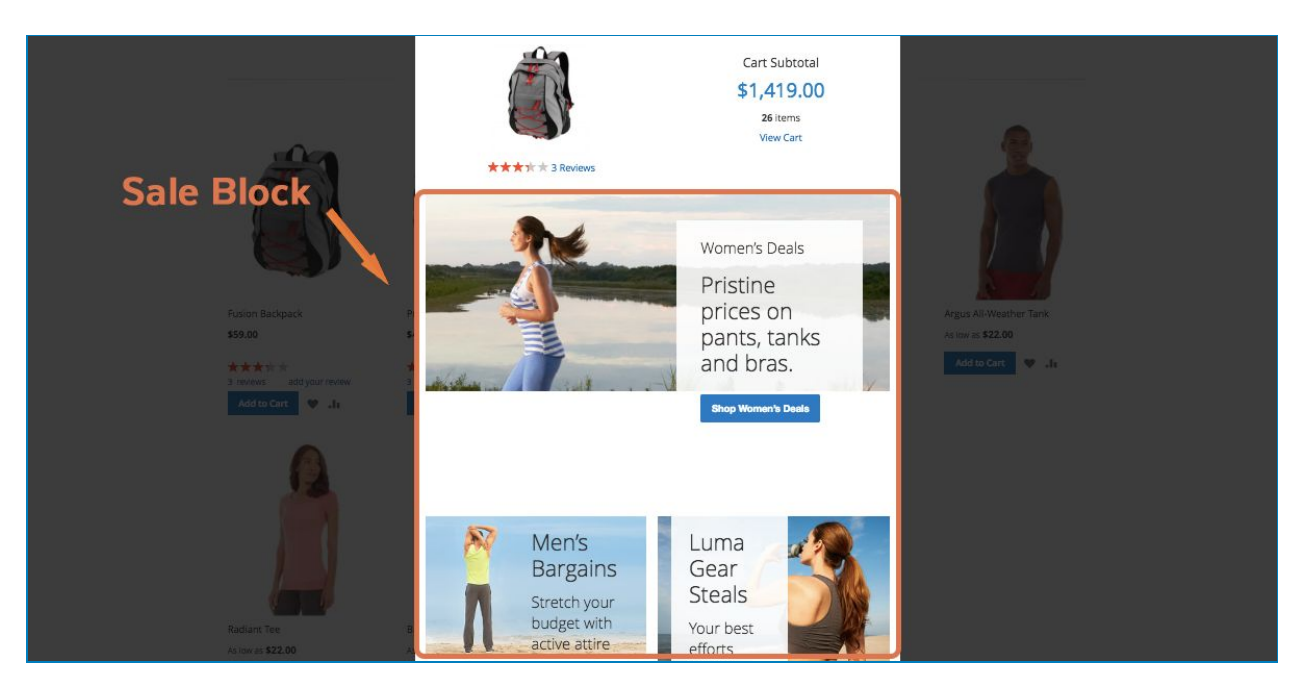

- Sale Left Menu Block

|                           | You added Fusion Backpack to your shopping cart | . ×                                                  | 8                      |
|---------------------------|-------------------------------------------------|------------------------------------------------------|------------------------|
| Sale Left Menu Block      |                                                 | Cart Subtotal<br>\$1,478.00<br>27 Items<br>View Cart |                        |
| Fusion Backpack           | *** 3 Reviews                                   |                                                      | Argus All-Weather Tank |
| \$59.00                   | WOMEN'S DEALS<br>Hoodies and Sweatshirts        |                                                      | At tow at \$22.00      |
| ****                      | Jackets                                         |                                                      | Add to Cart 😻 alt      |
| Add to Cert               | Tees                                            |                                                      |                        |
|                           | Pants                                           |                                                      |                        |
|                           | Shorts                                          |                                                      |                        |
|                           |                                                 |                                                      |                        |
|                           | MENS'S DEALS                                    |                                                      |                        |
|                           | lackets                                         |                                                      |                        |
|                           | Tees                                            |                                                      |                        |
|                           | Pants                                           |                                                      |                        |
|                           | Shorts                                          |                                                      |                        |
| Rodiant Tee               | GEAR DEALS                                      |                                                      |                        |
| Axion as \$22.00          | Bags                                            |                                                      |                        |
| ***                       | Fitness Equipment                               |                                                      |                        |
| 3 reviews add your review |                                                 |                                                      |                        |
| Add to Cart 🛛 👽 🔳         | Continue Shopping (8)                           | Go To Checkout                                       |                        |

- Training Block

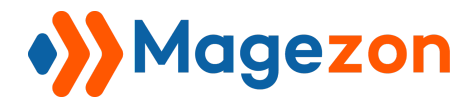

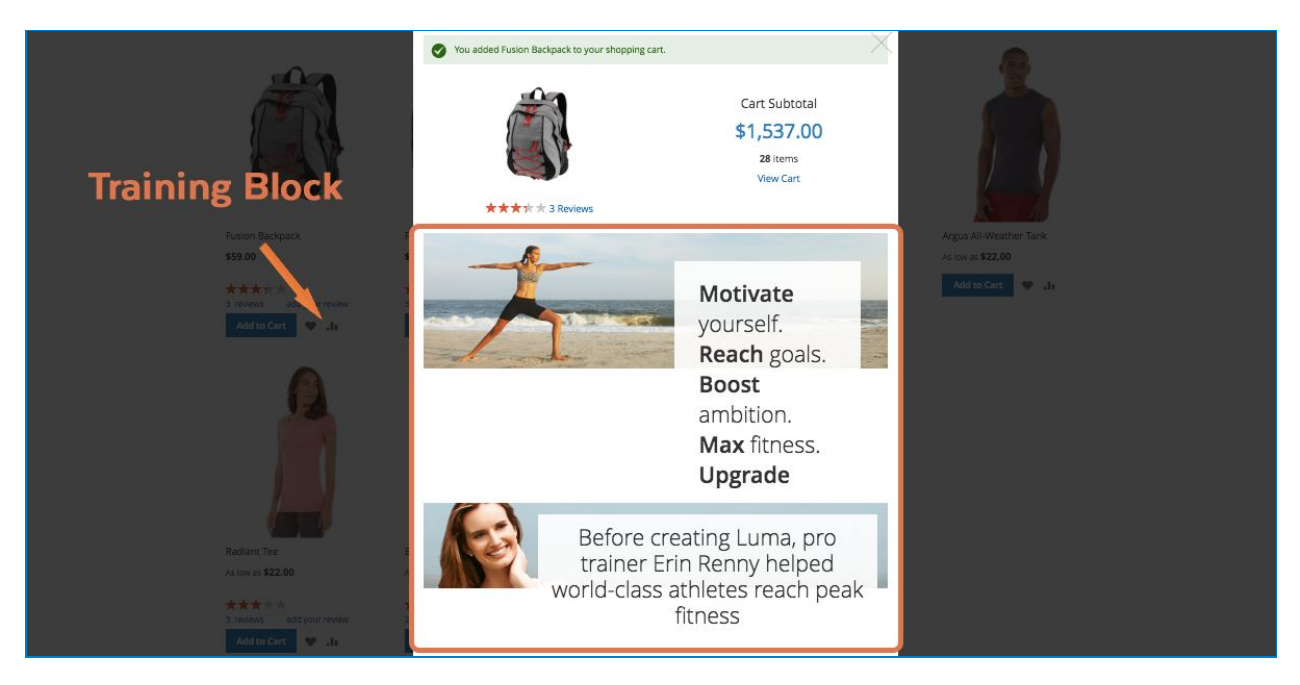

- Women Block

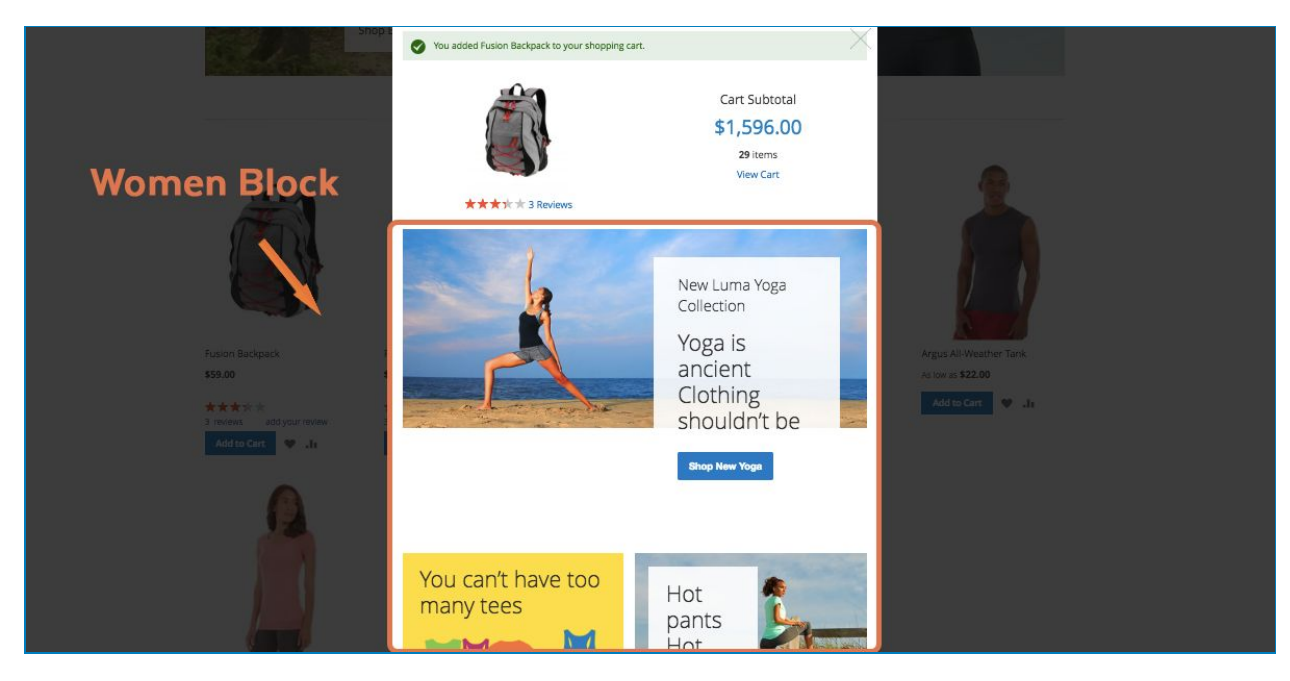

- Women Left Menu Block

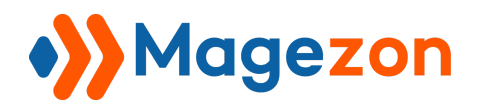

|                                                                         | Hot Se<br>Here is what's trending                                                              | ellers<br>s on Luma right now                        |                        |
|-------------------------------------------------------------------------|------------------------------------------------------------------------------------------------|------------------------------------------------------|------------------------|
| <u> </u>                                                                | You added Fusion Backpack to your shopping cart.                                               | •••••                                                | 1                      |
| Women Left Menu                                                         | * * * * 3 Roviews                                                                              | Cart Subtotal<br>\$1,655.00<br>30 items<br>View Cart | Argus All-Weather Tark |
| Antonia ad your review<br>3 reviews add your review<br>Add to Care V at | TOPS<br>Hoodies & Sweatshirts<br>Jackets<br>Tres<br>Bras & Tanks<br>BOTTOMS<br>Pants<br>Shorts |                                                      | Add to Cart 🖤 dr       |
|                                                                         | Continue Shopping (8)                                                                          | Go To Checkout                                       |                        |
| Radiant Tee<br>As tow as \$22.09                                        | Breathe-Easy Tank<br>As low as <b>\$34.00</b>                                                  |                                                      |                        |

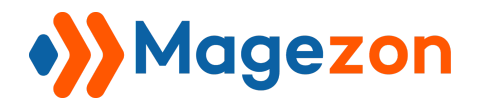

### IV) Design Settings

### 1. General Design Settings

The Design Settings makes it easy to customize and apply a theme on your website.

Setting in general includes **Popup Width** and **Color of background, price, link and link hover**. This case we make the general display to be:

| Design Settings                  |         |                  |
|----------------------------------|---------|------------------|
| Popup Width(px)<br>[store view]  | 1000    | Use system value |
| Background Color<br>[store view] | #59ebae | Use system value |
| Prcie Color<br>[store view]      | #bf0020 | Use system value |
| Link Color<br>[store view]       | #0012b5 | Use system value |
| Link Hover Color<br>[store view] | #cfc03c | Use system value |

And here's how it look in the storefront:

| 10              | 00 px                                                                           |                   |
|-----------------|---------------------------------------------------------------------------------|-------------------|
|                 | Push It Messenger Bag                                                           | Frice color       |
|                 | Magento Edition *                                                               | Background color  |
| Image           | Support * 💮<br>3 months 🗸 🗸                                                     | Link (when hover) |
| 3 Reviews       | <ul> <li>Professional Installation + \$49.00</li> <li>Qty</li> <li>1</li> </ul> |                   |
| Link (when norm | Add to Cart                                                                     |                   |

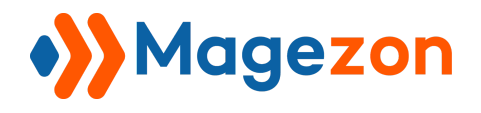

### 2. Go to Checkout Button setting

Let's set some colors for our Checkout button. You just have to pick a random color or your favourite colors to decorate the button. Like this:

| Go to Checkout Button                  |         |                  |
|----------------------------------------|---------|------------------|
| Color<br>[store view]                  | #ed1114 | Use system value |
| Hover Color<br>[store view]            | #2fde2c | Use system value |
| Background Color<br>[store view]       | #d7f068 | Use system value |
| Hover Background Color<br>[store view] | #145969 | Use system value |

And the result:

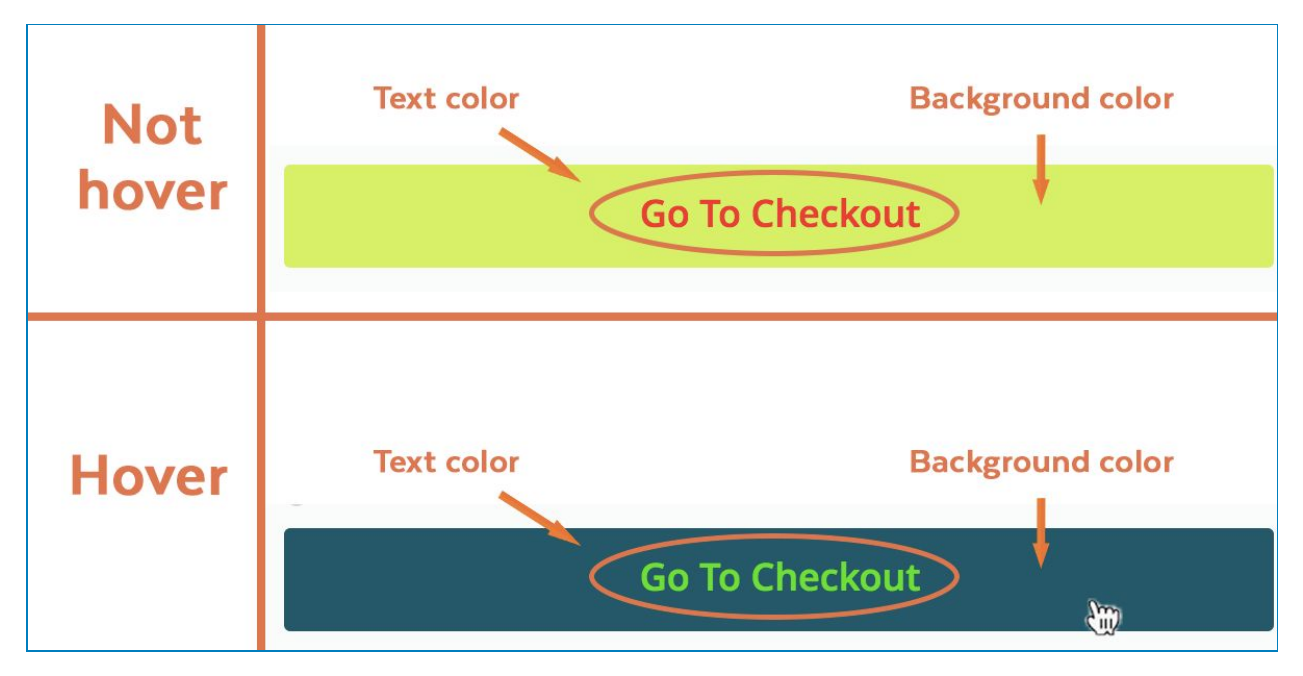

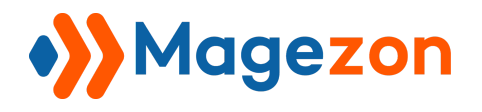

### 3. Continue Shopping Button Setting

Design the Continue Shopping Button your way.

| Continue Shopping Button               |         |                  |
|----------------------------------------|---------|------------------|
| Color<br>[store view]                  | #39aadb | Use system value |
| Hover Color<br>[store view]            | #198726 | Use system value |
| Background Color<br>[store view]       | #db1faf | Use system value |
| Hover Background Color<br>[store view] | #bbe057 | Use system value |
|                                        |         |                  |

And wait to see how it looks...

| Not   | Text color Background color                          |  |
|-------|------------------------------------------------------|--|
| hover | Continue Shopping (6)                                |  |
| Hover | Text color Background color<br>Continue Shopping (4) |  |

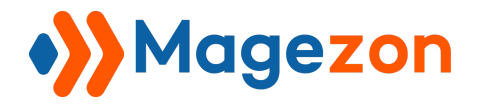

### V) How to use in storefront

### 1. Simple Products

Currently, we separate products into 6 main types:

- If a product has no option (such as the color, size, quantity...) or we usually call them Simple ones, the Ajax loading popup will appear to inform that the product is added to cart successfully.

Like this:

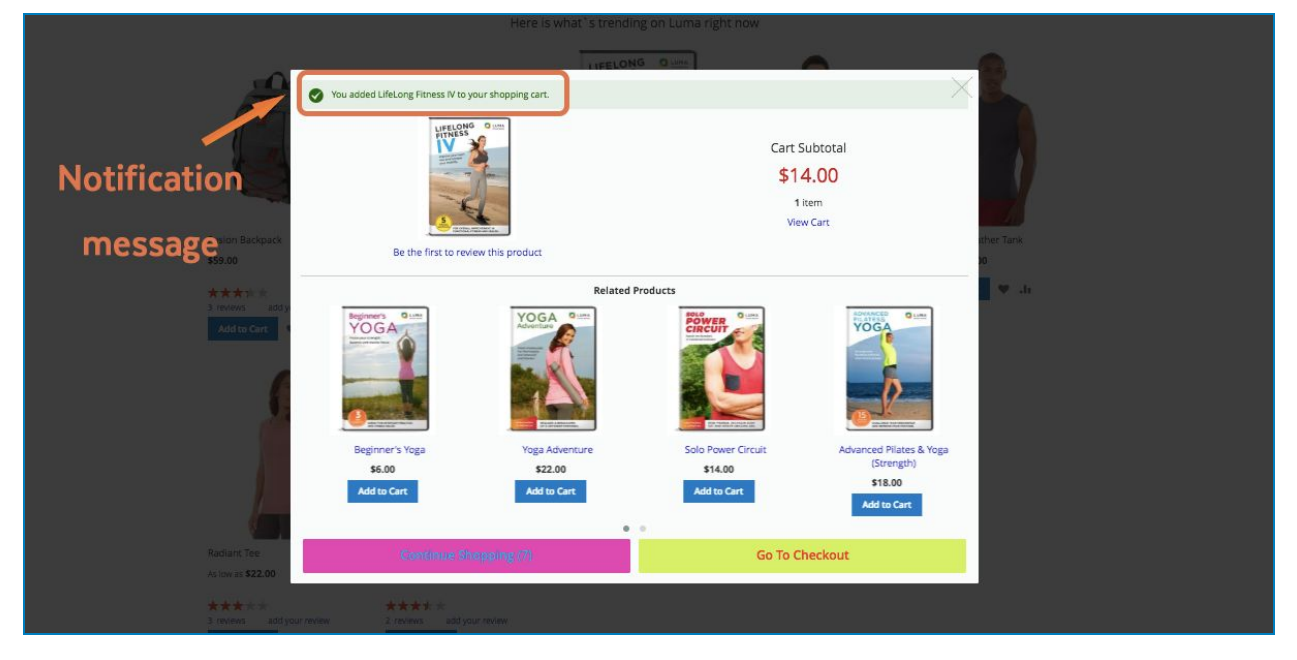

Click on **Go to Checkout Button** to go to Checkout page and continue the next shopping process. Or wait for the popup to close automatically in the time set to add more items from current page to cart.

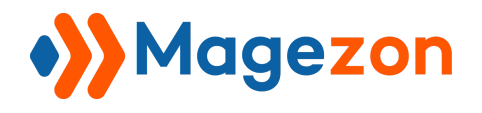

### 2. Configurable Products

- If the product has custom options to select, the Ajax loading cart will be displayed as below:

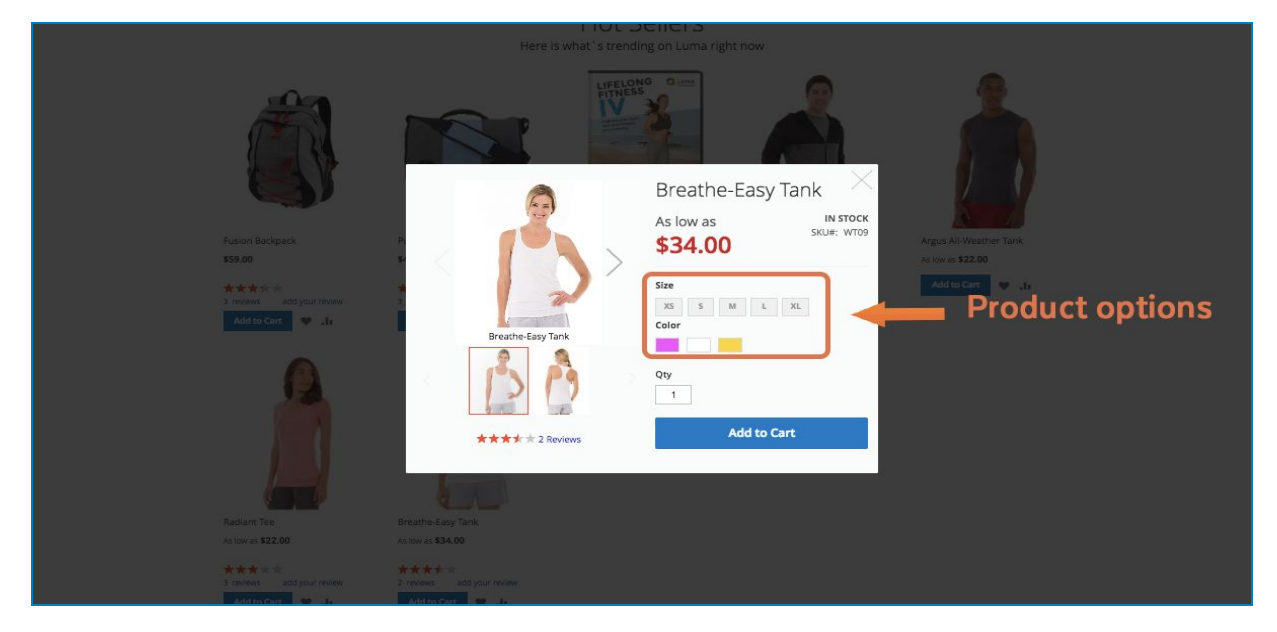

Customers have to choose the options to make the last decision in order to add the exact item to cart. After clicking on **Add to Cart** button, they will see something like this:

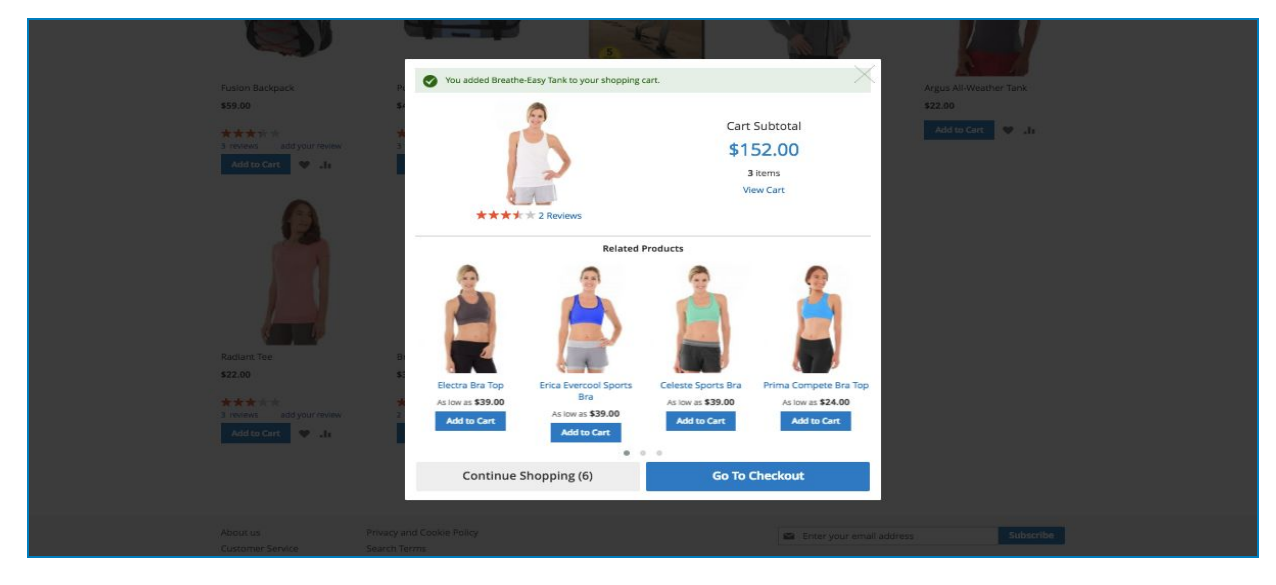

Then, customers can choose to continue shopping or checkout.

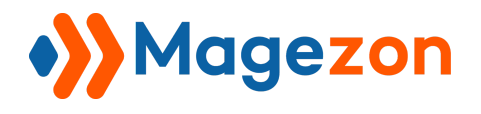

### 3. Grouped Products

This kind of product is a group of simple ones. The add to cart button in this case still remains its function as usual.

All the thing you have to do is just enter the number (Quantity) of each single product in group.

Then click **Add to cart** and wait for the next step.

| Group Product                    |                                     |                                            | Search   | entire store here 🔍 👾 | <u>9</u> |
|----------------------------------|-------------------------------------|--------------------------------------------|----------|-----------------------|----------|
| Home > Gear > Fitness Equipm     | Training Sale                       | Set of Sprite Yoga<br>Straps               | IN STOCK |                       |          |
| Shopping Options                 | Tot                                 | Product Name                               | Qty      |                       | ÷        |
| CATEGORY ~                       | Image                               | Sprite Yoga Strap 6 foot<br><b>\$14.00</b> | 0        |                       |          |
| ACTIVITY V<br>COLOR V            | Be the first to review this product | Sprite Yoga Strap 8 foot<br>\$17.00        | 0        |                       |          |
| GENDER V                         |                                     | Sprite Yoga Strap 10 foot                  | 0        |                       |          |
| PRICE V                          |                                     | \$21.00                                    |          |                       |          |
| Compare Products s:              |                                     | Add to Cart                                |          |                       |          |
| You have no items to compare, To |                                     |                                            |          |                       |          |
|                                  |                                     |                                            |          |                       |          |

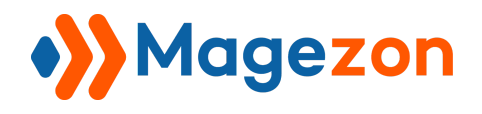

### 4. Bundle Products

This is the most complicated kind of product. It is the combination of Group and configurable ones. In other words, it's exactly a group of relatively configurable products. First, you have chose the options inside each product

Then, decide the quantity of them

Last, click on the buying button.

| Bundle Product                      |                                                                                                    | d Demo - Backand Demo -                                                          |  |
|-------------------------------------|----------------------------------------------------------------------------------------------------|----------------------------------------------------------------------------------|--|
|                                     |                                                                                                    | Sprite Yoga Companion memory Starlin or Create an Account                        |  |
| 🔘 LUMA                              |                                                                                                    | Kit<br>From IN stock                                                             |  |
| What's New Women                    |                                                                                                    | \$61.00 SKU#: 24-WG080                                                           |  |
| Hore > Ger > Pressen<br>Fitness Equ | be the first to review this product                                                                | то<br><b>\$77.00</b>                                                             |  |
| Shopping Options                    | Sprite Stasis Ball *                                                                               | Qty Son By Pesition • +                                                          |  |
| CATEGORY                            | <ul> <li>Sprite Stasis Ball 55 cm + \$25.00</li> <li>Sprite Stasis Ball 65 cm + \$27.00</li> </ul> |                                                                                  |  |
| SIZE                                | Sprite Stasis Ball 75 cm + \$32.00                                                                 | Add to Cart                                                                      |  |
| ACTIVITY                            | Quantity                                                                                           |                                                                                  |  |
| COLOR                               | × 1                                                                                                | \$61.00                                                                          |  |
| MATERIAL                            | Sprite Foam Yoga Brick +<br>Sprite Foam Yoga Brick + \$5.00                                        | Summary                                                                          |  |
| PRICE                               | Quantity                                                                                           | Sprite Stasis Ball:<br>1 x Sprite Stasis Ball 55 cm                              |  |
| Compare Products                    | si                                                                                                 | Sprite Foam Yoga Brick:                                                          |  |
| You have no items to compare        | Sprite Yoga Strap +<br>Sprite Yoga Strap 6 foot + \$14.00<br>Sprite Yoga Strap 8 foot + \$17.00    | 1 x Sprite Foam Yoga Brick<br>Sprite Yoga Strap:<br>1 x Sprite Yoga Strap 6 foot |  |
| My Wish List                        | Sprite Yoga Strap 10 foot + \$21.00                                                                | Sprite Foam Roller:<br>1 x Sprite Foam Roller                                    |  |
| You have no items in your wis       | liss. Quantity                                                                                     | Show 9 w page                                                                    |  |

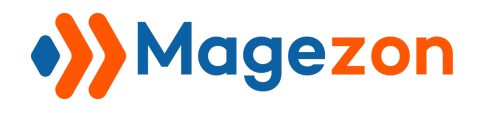

#### 5. Downloadable Products

This product somehow is the same to simple product. But the main feature of it is that it can be downloaded. It can be a software, ebook, online news, magazine, etc. If they have no custom option, you do it as simple ones If they do, take the process of configurable ones.

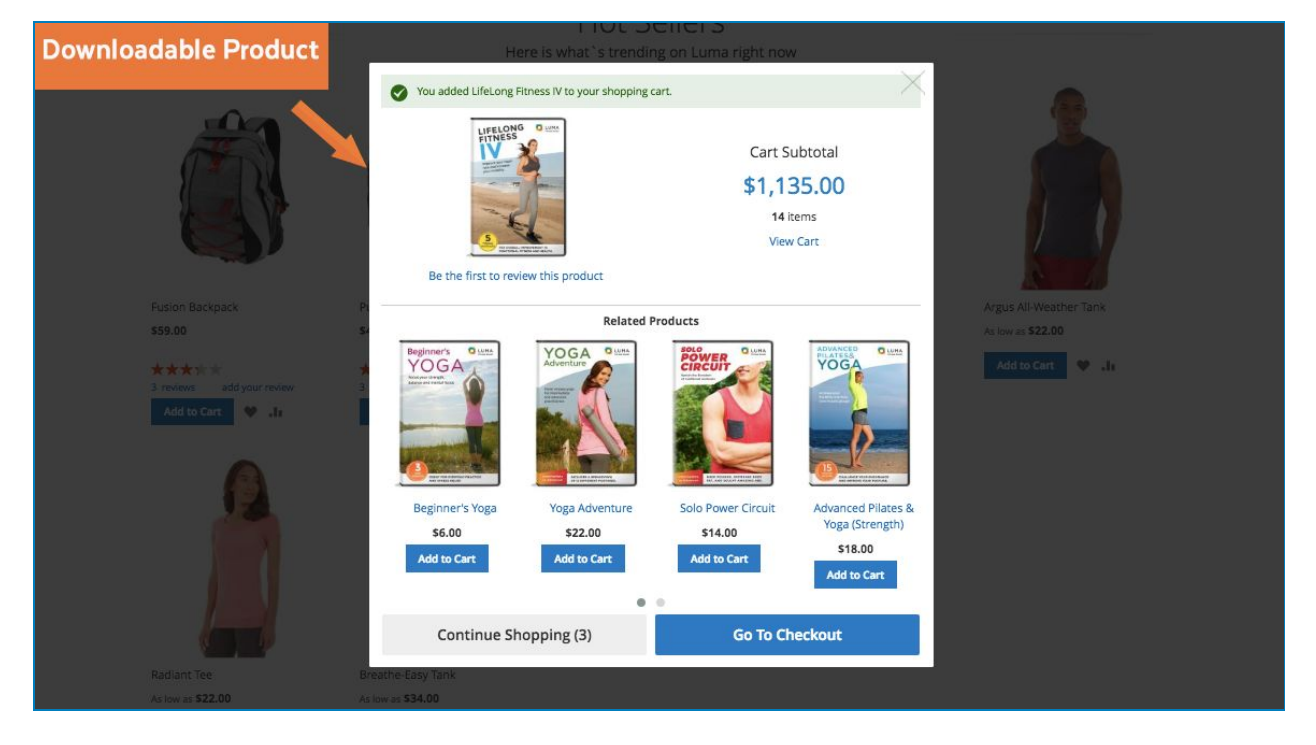

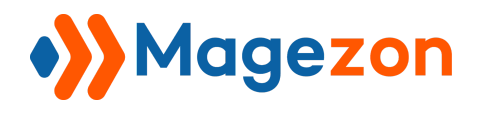

### 6. Virtual Products

Totally the same simple product.

To buy this kind of product, click on the button - the easiest way to buy something.

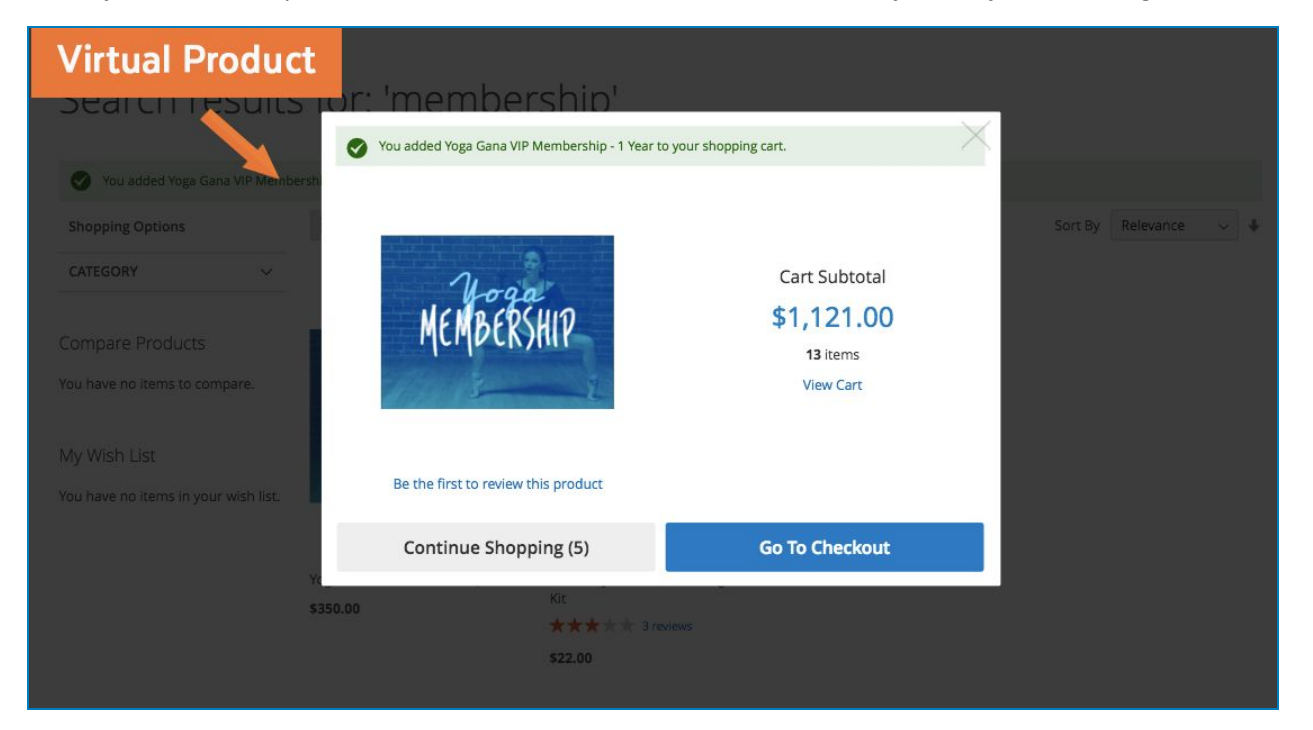

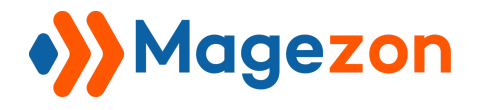

### VI - Ajax Cart on different pages

### 1. Home page - Hot sellers

Ajax Cart can appear even on the homepage as long as the Add to Cart button is available.

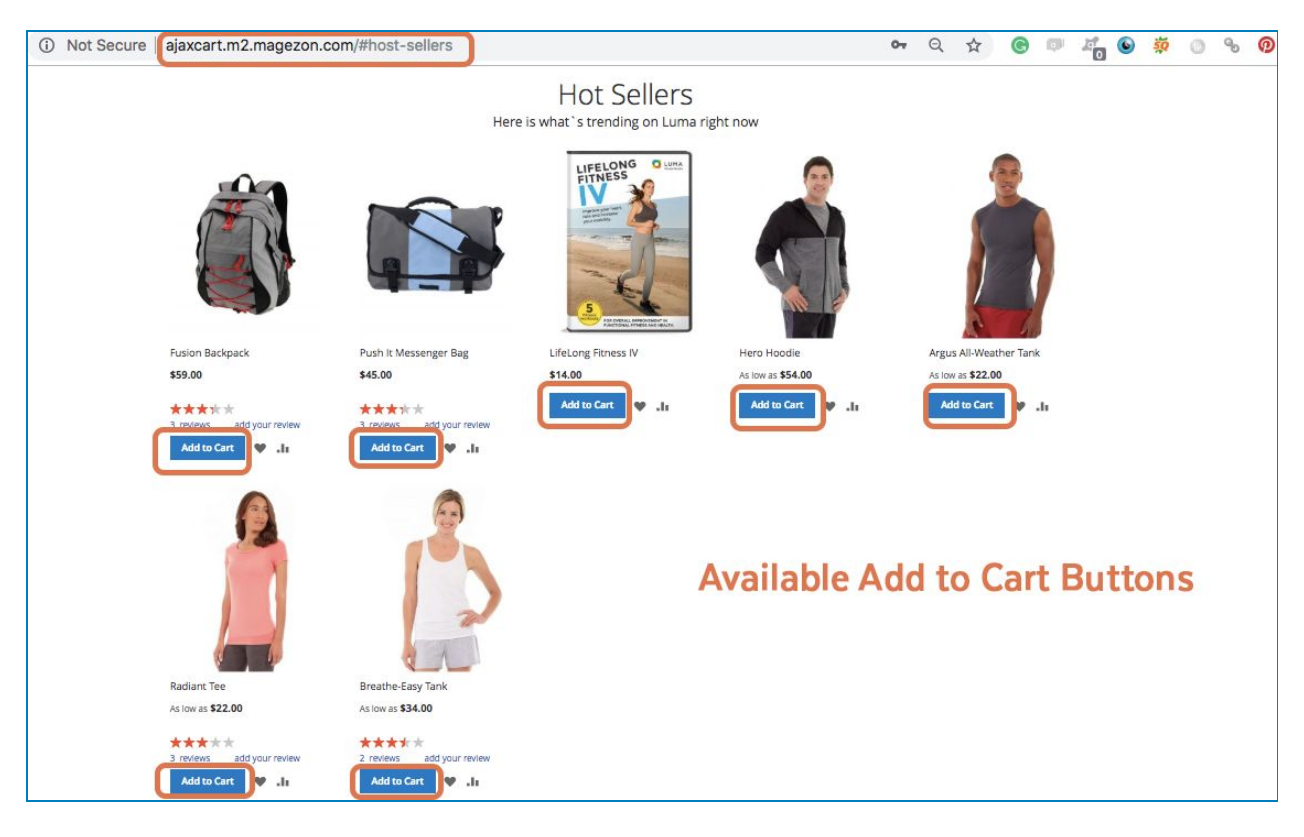

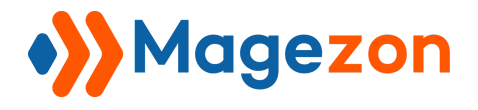

### 2. Category Page - Product list

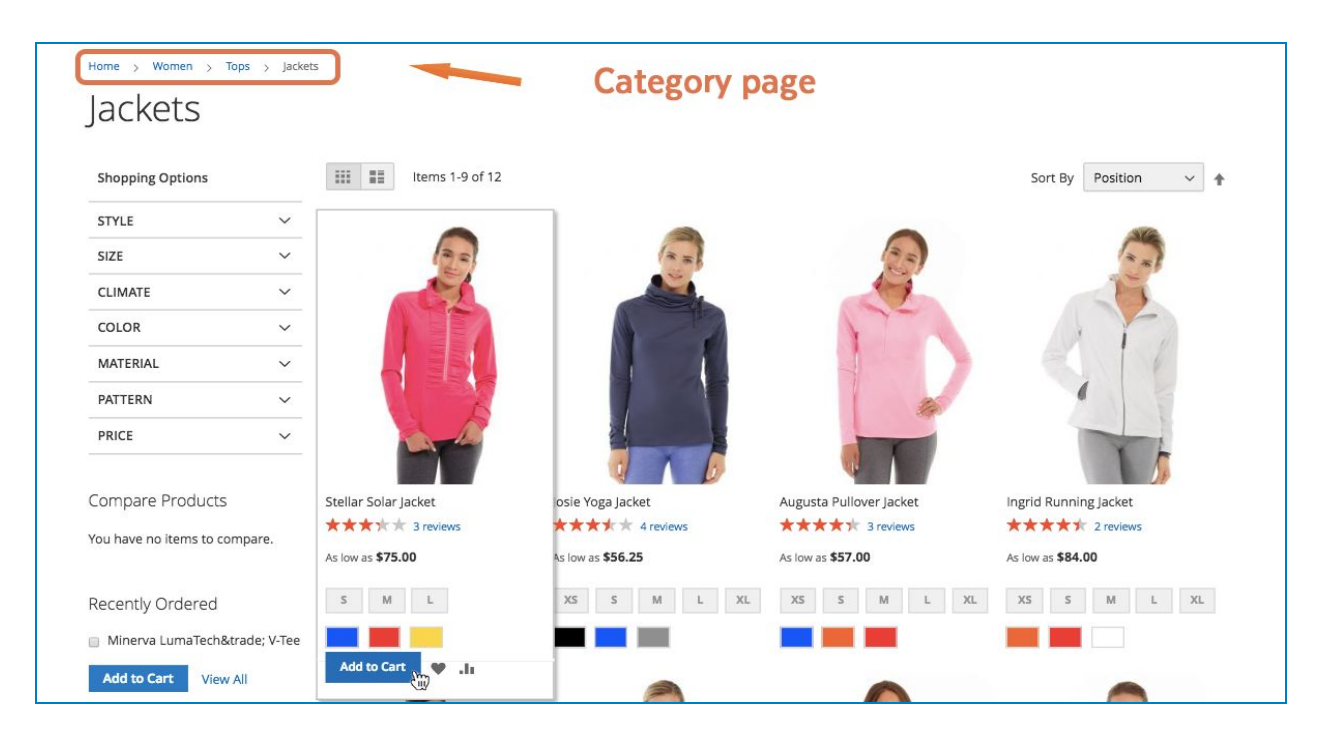

### 3. Search result page

| Home > Search results for: 'fus'<br>Search results | for: 'fus'      | Sea                                | arching for "fus                                                            | 39                    |
|----------------------------------------------------|-----------------|------------------------------------|-----------------------------------------------------------------------------|-----------------------|
| Shopping Options                                   | 3 Items         |                                    |                                                                             | Sort By Relevance 🗸 🖡 |
| CATEGORY ~                                         |                 |                                    |                                                                             |                       |
| Compare Products                                   |                 | YOGA                               | Director de Bierraden<br>intendinasi unakona                                |                       |
| You have no items to compare.                      |                 | Printed And                        |                                                                             |                       |
| Recently Ordered                                   |                 |                                    |                                                                             |                       |
| Minerva LumaTech™ V-Tee                            |                 |                                    |                                                                             |                       |
| Add to Cart View All                               |                 | CHALLENCE YOUR END/DRANCE          | Harmeday SHED POUNDS, DECREASE BOOY<br>WARNING FAC, AND SOULPT AMACING ARE. |                       |
|                                                    | Fusion Backpack | Advanced Pilates & Yoga (Strength) | Solo Power Circuit                                                          |                       |
| My Wish List                                       | **** 3 reviews  | \$18.00                            | \$14.00                                                                     |                       |
| You have no items in your wish list.               | \$59.00         |                                    |                                                                             |                       |
|                                                    | Add to Cart     |                                    |                                                                             |                       |
|                                                    |                 | -                                  |                                                                             | Show 9 v per page     |

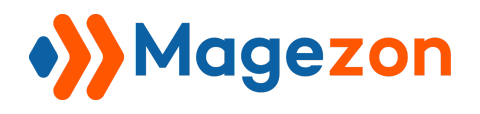

### 4. Cart page

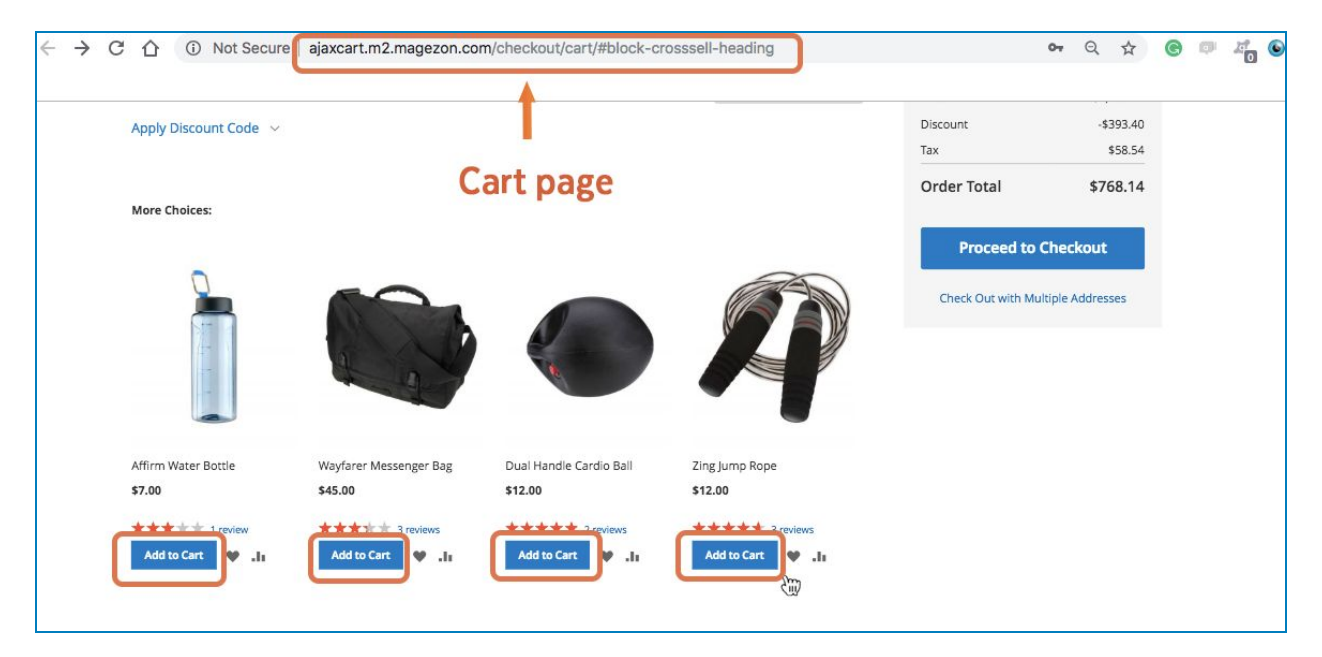

Add to Cart allows you and your customers to buy here. Click on Add to Cart button then Ajax popup window will display right away.

The display of Ajax pop-up will depend on each product attribute.

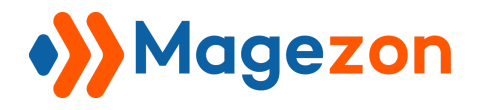

### VII, Contact Information

If you have any questions or need any support, feel free to contact us via following ways.

We will get back to you within 24 hours since you submit your support request.

- Fill out Contact Us form and submit to us.
- Email us at <a href="mailto:support@magezon.com">support@magezon.com</a>.
- Submit a ticket here: <u>https://magezon.ticksy.com/</u>
- Contact us through Skype: <a href="mailto:support@magezon.com">support@magezon.com</a>.
- Contact us on live chat: <a href="mailto:support@magezon.com">support@magezon.com</a>.